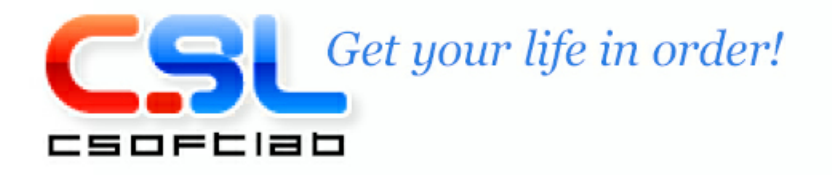

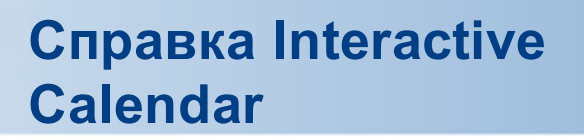

## Содержание

## Часть І Введение 4 2 Краткий обзор возможностей...... 5 3 Инсталляция и системные требования...... 6 4 Типы и цвета интерфейса....... 6 11 Часть II Как работать с программой Краткий обзор Interactive Calendar..... 11 1 2 Календарь рабочего стола...... 13 3 Главное окно...... 15 4 Добавление/редактирование назначений......17 5 Дополнительные настройки повторения..... 19 8 Работа с текстом и описаниями...... 22 10 Предварительный просмотр и печать отчета...... 32 35 Часть III Настройки программы 1 Основные настройки...... 35 2 Настройки рабочего стола...... 42 3 Настройки календаря рабочего стола...... 43 4 Настройки шрифтов календаря...... 45 48 Часть IV Работа с базами данных 1 Поиск по базе данных...... 48

|           | Содержание              | 3  |
|-----------|-------------------------|----|
| Часть V   | Лицензионное соглашение | 55 |
| 1         | Лицензионное соглашение | 55 |
| Часть VI  | Регистрация             | 56 |
| 1         | Регистрация             | 56 |
| Часть VII | Техническая поддержка   | 57 |
| 1         | Техническая поддержка   | 57 |
|           | Индекс                  | 58 |

Г

## 1 Введение

4

## 1.1 OG Interactive Calendar

В наши дни становится все более и более важным планировать свое время с максимальной эффективностью. Часто человек даже не может запомнить то количество дел, которое ему предстоит сделать не говоря уже о том, что нужно предусмотреть чтобы время различных встреч и совещаний не пересекалось. Для решения этих задач лучше всего использовать специализированное программное обеспечение, которое будет делать эту работу за Вас. Если Вы хотите планировать свое время с большей эффективностью - воспользуйтесь программой Interactive Calendar!

### **Interactive Calendar**

Interactive Calendar это полностью бесплатный, удобный и функциональный календарь и органайзер. Программа отображает информацию непосредственно на обоях рабочего стола и имеет множество настроек. Это именно то, что необходимо большинству людей много раз в день как на работе, так и дома.

В отличие от большинства подобных программ, наша программа показывает календарь прямо на обоях рабочего стола, что делает его частью темы Windows. Благодаря уникальным алгоритмам, отрисовка Interactive Calendar работает на 400%-1000% быстрее, чем у подобных программ, что делает работу более приятной. Нет никаких задержек при обновлении информации или мерцания.

Важным преимуществом программы является большое количество <u>визуальных настроек</u>. Вы можете изменить <u>внешний вид</u>, <u>цвет</u>, <u>прозрачность</u>, <u>размер и расположение календаря</u>, а также <u>шрифты</u> для вывода информации. Вы всегда сможете подобрать необходимую цветовую палитру, гармонирующую с обоями Вашего рабочего стола. Также программа имеет возможность <u>автоматической смены обоев</u> на Вашем рабочем столе.

Более того, календарь на рабочем столе полностью **интерактивен**! Вы можете создать или отредактировать запись не только в главном окне программы, но и прямо на рабочем столе! Достаточно дважды кликнуть мышью на нужной ячейке календаря.

Создаваемые задачи имеют все необходимые настройки: дата/время начала и окончания, могут быть помечены как завершенные, имеют поле для описания. Для любой записи может быть установлено **повторение**. Нет необходимости создавать одни и те же записи каждый день, Вы просто можете сделать их **повторяющимися**.

Встроенный текстовый редактор для полей описания поддерживает <u>RTF форматирование</u>, проверку орфографии, позволяет вставлять картинки, таблицы и гиперссылки на локальные ресурсы или Интернет страницы.

Если необходимо, Вы всегда можете найти нужную задачу, воспользовавшись функцией поиска записей.

Поддерживается импорт и экспорт записей в формат программы (IDB), а также в CSV, XML файлы или в формат баз данных C-Organizer (CDB).

Программа имеет широкие возможности **печати**. Вы можете распечатать не только список дел за определенный период времени, но и <u>настенный или настольный календарь</u>. Поддерживаются шаблоны печати и различные виды календарей.

Interactive Calendar имеет все необходимые функции для эффективного планирования. Воспользовавшись этой программой Вы никогда не забудете о запланированных делах,

#### т.к. они всегда будут видны на прямо Вашем рабочем столе.

Группа разработчиков Interactive Calendar:

- Email: info@CSoftLab.com
- Web: <u>http://www.CSoftLab.com</u>

## 1.2 Краткий обзор возможностей

### Главные преимущества программы:

#### Основные

- Интуитивно понятный и дружественный интерфейс.
- Interactive Calendar поддерживает различные типы интерфейса и цветовые схемы.
- Многоязычный интерфейс.
- Полная поддержка unicode.
- Полностью настраиваемый интерфейс и внешний вид календаря.
- Интерактивный календарь на рабочем столе. Вся информация отображается прямо на обоях рабочего стола.
- Вы можете изменить положение календаря на рабочем столе, его размер, цвет, прозрачность, шрифты, настроить тени, отступы ячеек и т.д.
- Смена картинок на рабочем столе через определенный интервал времени.
- Поддержка систем с двумя мониторами: Вы можете выбрать на каком мониторе будет отображаться календарь. Поддерживается любое разрешение, размер, позиция и ориентация мониторов.
- Поддержка скинов для календаря.
- Очень быстрые алгоритмы отрисовки информации.
- Возможность работы с записями как в главном окне программы, так и на календаре рабочего стола.
- Показ жирным шрифтом дней, имеющих задачи, на календаре программы в главном окне для лучшей визуализации.
- Гибкая система сортировки записей.
- Возможность добавления и редактирования нескольких записей одновременно.
- Контроль за завершением задач.
- Для любой записи можно установить повторение. Нет необходимости создавать одни и те же записи каждый день, Вы просто можете делать их повторяющимися.
- Возможность печати настенных и настольных календарей. Поддерживается настройка печати информации и изображений.
- Печать списков задач с использованием предустановленных шаблонов печати.
- Возможность редактирования отчетов перед печатью.
- Печать колонтитулов.
- Экспорт отчетов в RTF или HTML файлы.
- Мощная система поиска записей.
- Функция импорта и экспорта (csv, txt, xml, idb, cdb).
- Поддержка RTF форматирования текста.
- Форматирование абзацев.
- Вставка изображений.
- Маркеры и нумерация.
- Гиперссылки на страницы Интернет, локальные или сетевые файлы.
- Возможность работы с таблицами.
- Проверка правильности написания.
- Сворачивание программы в трей.

### 6 Справка Interactive Calendar

- Автоматическая проверка наличия обновлений.
- Простая инсталляция и деинсталляция.

А также много других возможностей

## 1.3 Инсталляция и системные требования

#### Системные требования:

Interactive Calendar работает под следующими операционными системами: Windows XP, Vista, Windows 7, 8.х и Windows 10. Программа не будет работать правильно с более ранними версиями Windows.

#### Дополнительные требования:

Не менее 50 Mb свободного места на жестком диске

#### Установка программы:

- Если на Вашем компьютере уже установлен Interactive Calendar, удостоверьтесь что он не запущен.
- Запустите установку новой версии и следуйте инструкциям.
- Если на Вашем компьютере установлена более ранняя версия этой программы, не удаляйте ее, а просто установите новую версию поверх старой. Это поможет Вам перенести всю информацию из старой версии в новую без повреждений.

### Удаление программы:

- Перед удалением пожалуйста удостоверьтесь, что Interactive Calendar не запущен.
- Запустите пункт Uninstall Interactive Calendar в папке Interactive Calendar или удалите программу используя Установку/Удаление программ в Панели Управления.

## 1.4 Типы и цвета интерфейса

Interactive Calendar поддерживает различные типы и цвета интерфейса. Для того, чтобы изменить тип интерфейса, воспользуйтесь пунктом главного меню "**Вид**".

Здесь Вы можете выбрать один из трех стилей: Стандартный, Ribbon и Смешанный.

| Interactive              | e Calendar                                    |                   |
|--------------------------|-----------------------------------------------|-------------------|
| <u>Ф</u> айл <u>В</u> ид | <u>П</u> ерейти <u>З</u> аписи <u>С</u> ервис | Справка           |
| = 🔎 🗖                    | <u>С</u> тандартный стиль                     | 1 🛐 🕺 🖶 🖺 📴 🔯     |
| Кален 🛁                  | С <u>т</u> иль "Ribbon"                       | рвок              |
| ▲ 🗾                      | С <u>м</u> ешанный стиль                      | Щелкните здесь    |
| 23                       | Цветовая схема                                | ь книгу для Алены |
| 24                       | <u>Н</u> авигационная панель                  | ять собаку        |
| 26 G a 7                 | <u>Я</u> зык                                  | •                 |
| 27 27 20                 |                                               |                   |

#### Стандартный стиль

Этот стиль представляет стандартное главное меню и инструментальные панели:

| Файл Вид Перейти Записи | <u>С</u> ервис Справка |                         |   |
|-------------------------|------------------------|-------------------------|---|
| : 🖉 😫 🔡 💥 🔽 👘           | - 🖬 🖉 🖉 👗 💁 🖾 🔛 🔡      |                         |   |
| Календарь 4             | Заголовок              | Начало 🖞 Окончание 🧹    | 0 |
| 4 Hore 2016 F           | Щелюните здесь дл      | и добавления Назначения |   |
| n B C 4 N C B           | Купить книгу для Алены | 14:00 14:30             |   |
| > 6 7 8 9 10 11 12      | 👩 Выгулять собаку      | 19:00 19:30             | T |
| ID 13 14 15 16 17 18 19 |                        |                         |   |
| 20 21 22 23 24 25 26    |                        |                         | _ |
| -1                      |                        |                         | - |
| Mone 2016               |                        |                         |   |
| - 123                   |                        |                         |   |
| = 4 5 6 7 8 9 10        |                        |                         |   |
| a 11 12 13 14 15 16 17  |                        |                         | + |
| = 25 26 27 28 29 30 31  |                        |                         | + |
|                         |                        |                         | t |
|                         |                        |                         |   |
| = 1 2 3 4 5 6 7         |                        |                         |   |
| H 8 9 10 11 12 13 14    |                        |                         |   |
| # 22 23 24 25 26 27 28  |                        |                         |   |
| = 29 30 31 1 2 3 4      |                        |                         |   |
| *1 2 6 7 8 9 10 11      |                        |                         | - |
| Дата и время 3          | F                      |                         | + |
| Сегодня: 29.06.2016     |                        |                         |   |
| Eberek 9.26152          |                        |                         |   |

## Стиль Ribbon

Этот стиль заменяет главное меню и панели инструментов панелями Ribbon, как в MS Office 2007:

| 😱 P 🖶 🔪                                                                                                    | 0                                                                               |                    | Interactive Calen        | dar                                   |                                                         | 0                                                   |                | 5 |
|----------------------------------------------------------------------------------------------------|---------------------------------------------------------------------------------|--------------------|--------------------------|---------------------------------------|---------------------------------------------------------|-----------------------------------------------------|----------------|---|
| Ofugee                                                                                                    | Вид Пер                                                                         | ейти Справка       |                          |                                       |                                                         |                                                     |                | 6 |
| Devans                                                                                                    | 📑 Создать<br>📝 Редактиј<br>🏹 Удалить                                            | posana 🔐           | Пометить как завершенную | ————————————————————————————————————— | Автомалическая пр<br>В Настройки прои<br>Добавить слова | ю <mark>верка орфогр</mark><br>верки орфогра<br>ръ… | анфиял<br>филл |   |
| Oailn                                                                                                    |                                                                                 | Записи             |                          | Настройки                             | Ορφο                                                    | графия                                              |                |   |
| Календарь                                                                                                    |                                                                                 | 3aronosox          |                          |                                       | Начало                                                  | 6 Окончание                                         | × 1            | Q |
|                                                                                                    |                                                                                 |                    | Щелонте                  | здесь для добае                       | ления Назначения                                        |                                                     |                |   |
| 4 None 2016                                                                                                    | <b>C B</b>                                                                      | Купить юнигу для А | 70%                      |                                       | 14:00                                                   | 14:30                                               |                |   |
| 30 31         1         2         3           6         7         8         9         10           13         14         15         16         7           20         21         22         33         4           10         1         2         3         4           11         1         2         5         7         8           11         12         1         1         1         1           14         5         6         7         8         1         1           14         5         6         7         8         1         1         1         1         1         1         1         1         1         1         1         1         1         1         1         1         1         1         1         1         1         1         1         1         1         1         1         1         1         1         1         1         1         1         1         1         1         1         1         1         1         1         1         1         1         1         1         1         1         1 | 4 5<br>11 12<br>18 19<br>25 26<br>2 3<br>9 20<br>16 17<br>23 24<br>30 31<br>6 7 |                    |                          |                                       |                                                         |                                                     |                |   |
| Дата и время                                                                                                    | ¥                                                                               | L                  |                          |                                       |                                                         |                                                     |                |   |
| Сегодня: 29.06.2016<br>Врення: 8:59:57                                                                                                    |                                                                                 |                    |                          |                                       |                                                         |                                                     |                |   |
| -                                                                                                    |                                                                                 | 11                 |                          |                                       |                                                         |                                                     |                | ľ |

### Смешанный стиль

Этот стиль комбинирует Стандартный стиль и стиль Ribbon. Вместо главного меню отображаются минимизированные панели Ribbon. Также присутствуют и стандартные панели инструментов:

8

|                                         |                       |                      | 7 |
|-----------------------------------------|-----------------------|----------------------|---|
| Общие Вид Пер                           | рейти Справка         |                      | 1 |
| P 🖶 🛄 🗶 🔭                               |                       |                      |   |
| салендарь 🖛                             | 3aronosok             | Начало 🛆 Окончание 🧹 | Q |
|                                         | Щелюнте здесь для до  | барления Назначения  |   |
|                                         | Купить юнгу для Алены | 14:00 14:30          |   |
| 4 Mores 2016 +                          | 🔝 выпулять собаку     | 19:00 19:30          | L |
| пвсчпсв                                 |                       |                      |   |
| ≈ 30 31 1 2 3 4 5<br>≥ 6 7 8 9 10 11 12 |                       |                      |   |
| = 13 14 15 16 17 18 19                  |                       |                      |   |
| 20 21 22 23 24 25 26                    |                       |                      |   |
|                                         |                       |                      |   |
| Hone 2016                               |                       |                      |   |
| 123                                     |                       |                      |   |
| = 4 5 6 7 8 9 10<br>= 12 13 14 15 16 17 |                       |                      |   |
| = 18 19 29 21 22 23 24                  |                       |                      |   |
| # 25 26 27 28 29 30 31                  |                       |                      |   |
| 4                                       |                       |                      |   |
|                                         |                       |                      |   |
| lara u anatan 🗸                         |                       |                      |   |
| C                                       | 1                     |                      |   |
| Denue 0.01.10                           |                       |                      |   |

Для изменения цветовой схемы, воспользуйтесь пунктом главного меню "**Вид - Цветовая схема**". Здесь Вы можете выбрать одну из 45 цветовых схем или "Цвета системы". При выборе Цветов системы Interactive Calendar будет использовать настройки системы для цветов и отрисовки элементов программы. Этот режим не доступен для стиля Ribbon и Смешанного стиля.

| Цветова        | я схема                                                                   |                                                     | ×      |
|----------------|---------------------------------------------------------------------------|-----------------------------------------------------|--------|
| *              | В этом диалоговом окне<br>интерфейса программы.<br>Выберите одну из досту | можно изменить цветовую<br>пных цветовых схем ниже. | схему  |
| ⊚ Цве<br>⊖ Цве | товая схема:                                                              | iMaginary                                           | •      |
|                |                                                                           | 🖉 ок 🛛 🔀 о                                          | Отмена |

## 1.5 Мультиязычный интерфейс

Interactive Calendar поддерживает интерфейс на различных языках. Для того, чтобы изменить язык интерфейса программы, необходимо воспользоваться пунктом главного меню "Вид - Язык". Interactive Calendar полностью поддерживает unicode. Программа будет корректно отображать любой язык, независимо от языка, установленного в системе.

| Interactive              | e Calendar                                    |                   |
|--------------------------|-----------------------------------------------|-------------------|
| <u>Ф</u> айл <u>В</u> ид | <u>П</u> ерейти <u>З</u> аписи <u>С</u> ервис | Сп <u>р</u> авка  |
| = 🔎 🗖                    | <u>С</u> тандартный стиль                     | 1 🗹 🕺 🖥 🖺 📴       |
| Кален 🛁                  | С <u>т</u> иль "Ribbon"                       | рвок              |
| <ul><li></li></ul>       | С <u>м</u> ешанный стиль                      | Щелкните здесь    |
| 23 😵                     | <u>Ц</u> ветовая схема                        | ь книгу для Алены |
| 24                       | <u>Н</u> авигационная панель                  | ять собаку        |
| 26 G                     | <u>Я</u> зык                                  | •                 |
| 27 27 20                 | <b>23</b> 30                                  | P                 |

#### Перевод программы:

Возможности нашей программы позволяют переводить ее на различные языки. Мы стремимся иметь интерфейс, переведенный на основные популярные языки мира. Мы считаем, что носитель языка может сделать перевод намного лучше. Если Вы можете помочь нам с переводом программы на Ваш родной язык, пожалуйста отправьте нам сообщение по электронной почте. Если Ваш язык свободен (никто в настоящее время не занимается переводом на этот язык), мы вышлем Вам специальную утилиту для перевода.

### Пишите нам:

Email: localization@CSoftLab.com

## 1.6 Информация об обновлениях

Если Вам нравится эта программа и Вы заинтересованы в ее обновлениях, мы можем уведомлять Вас о выпуске новых версий.

Выберите пункт меню "Справка - Информация об обновлениях", чтобы подписаться или отписаться от нашей новостной рассылки.

|                                                                                                    | Если Вам нравится эта программа и Вы<br>заинтересованы в ее обновлениях, мы можем<br>уведомлять Вас о появлении новых версий.<br>В этом диалоговом окне Вы можете подписаться<br>или отписаться от нашей новостной рассылки.<br>Мы гарантируем, что Ваш адрес не будет передан<br>третьим лицам или использован не по<br>назначению. |  |  |  |  |
|----------------------------------------------------------------------------------------------------|----------------------------------------------------------------------------------------------------|--|--|--|--|
| <ul> <li>Подписаться на получение новостей</li> <li>Отказаться от получения новостей</li> <li>Отказаться от получения новостей</li> </ul> |                                                                                                    |  |  |  |  |

Мы гарантируем, что Ваш адрес электронной почты не будет передан третьим лицам или использован не по назначению.

Также Вы можете проверять наличие обновлений при помощи встроенной функции программы. Для этого воспользуйтесь командой главного меню "Справка - Проверить наличие обновлений".

Кроме того, Interactive Calendar может проверять наличие обновлений автоматически, если эта опция включена в настройках программы.

## 2 Как работать с программой

## 2.1 Краткий обзор Interactive Calendar

Interactive Calendar разработан для того, чтобы облегчить Ваше ежедневное планирование. Вы можете использовать эту программу для создания различных назначений, планирования встреч и т.д.

Interactive Calendar отображает информацию двумя различными способами. Вы можете видеть все запланированные дела непосредственно на <u>рабочем столе</u>:

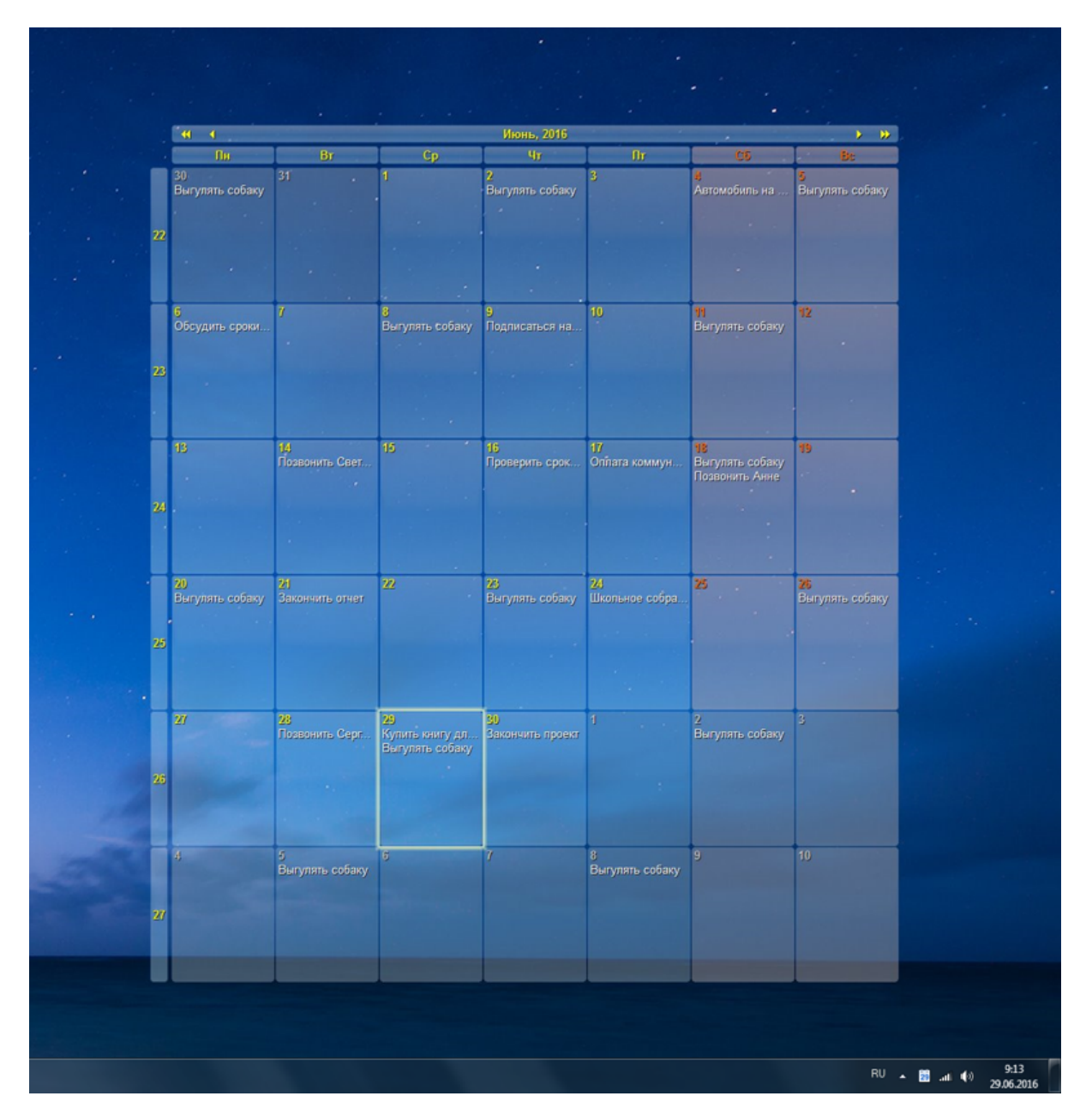

Данный календарь не только отображает Ваши записи, но является и полностью интерактивным. Двойной щелчок мышью на любой ячейке откроет окно создания записи, а если у Вас уже есть запланированные дела на этот день - откроет полный список этих дел. См. раздел справки "Календарь рабочего стола" для более подробной информации.

Щелкните мышью по стрелкам в верхней части календаря для того, чтобы изменить месяц или год.

Чтобы сделать программу еще более удобной, мы добавили возможность работы с записями и в главном окне:

| Interactive Calendar                                                                    |                                     |          |           | 2 <mark>- 2</mark> | X |
|-----------------------------------------------------------------------------------------|-------------------------------------|----------|-----------|--------------------|---|
| <u>Ф</u> айл <u>В</u> ид <u>П</u> ерейти <u>З</u> аписи (                               | Сервис Сп <u>р</u> авка             |          |           |                    |   |
| = 🔎 🖨 🖺 💥 🏊                                                                             | - <b>- - - - - -</b>                |          |           |                    |   |
| Календарь 📮                                                                             | Заголовок                           | Начало 🛆 | Окончание | × .                | i |
| Июнь 2016 ►                                                                             | Щелкните здесь для добавления Назна | чения    |           |                    |   |
|                                                                                         | 📋 Купить книгу для Алены            | 14:00    | 14:30     |                    | * |
| <sup>23</sup> <b>50 51 1 2 5 4 5</b><br><sup>24</sup> <b>6 7 8 9</b> 10 <b>11</b> 12    | 🛃 Выгулять собаку                   | 19:00    | 19:30     |                    |   |
| <sup>25</sup> 13 <b>14</b> 15 <b>16 17 18</b> 19                                        |                                     |          |           |                    |   |
| <sup>26</sup> 20 21 22 23 24 25 26<br>27 27 28 29 30                                    |                                     |          |           |                    |   |
| - 27 20 27 50                                                                           |                                     |          |           |                    |   |
| Июль 2016                                                                               |                                     |          |           |                    |   |
| пвсчпсв                                                                                 |                                     |          |           |                    |   |
| <sup>27</sup> 1 2 3<br><sup>28</sup> 4 5 6 7 8 9 10                                     |                                     |          |           |                    |   |
| <sup>29</sup> <b>11</b> 12 13 <b>14</b> 15 16 <b>17</b>                                 |                                     |          |           |                    |   |
| <sup>30</sup> 18 19 <b>20</b> 21 22 <b>23</b> 24                                        |                                     |          |           |                    |   |
| <sup>31</sup> 25 <b>26</b> 27 28 <b>29</b> 30 31                                        |                                     |          |           |                    |   |
| Август 2016                                                                             |                                     |          |           |                    |   |
| пвсчпсв                                                                                 |                                     |          |           |                    |   |
| <sup>32</sup> <b>1</b> 2 3 <b>4</b> 5 6 <b>7</b>                                        |                                     |          |           |                    |   |
| <sup>33</sup> 8 9 <b>10</b> 11 12 <b>13</b> 14<br>34 15 <b>16</b> 17 18 <b>19</b> 20 21 |                                     |          |           |                    |   |
| <sup>35</sup> <b>22</b> 23 24 <b>25</b> 26 27 <b>28</b>                                 |                                     |          |           |                    |   |
| 36 29 30 31 1 2 3 4                                                                     |                                     |          |           |                    |   |
| 37 5 6 7 8 9 10 11                                                                      |                                     |          |           |                    |   |
| Дата и время 🛛 🖇                                                                        |                                     |          |           |                    |   |
| Сегодня: 29.06.2016                                                                     |                                     |          |           |                    |   |
| Время: 9:38:03                                                                          |                                     |          |           |                    |   |

В этом окне Вы можете создавать новые или редактировать существующие записи, просматривать их описание, искать или печатать необходимую информацию и т.д. См. раздел справки "Главное окно" для более подробной информации.

Для быстрого доступа к функциям программы, Interactive Calendar при запуске создает иконку в трее Windows рядом с системными часами. Данная иконка отображает текущую дату.

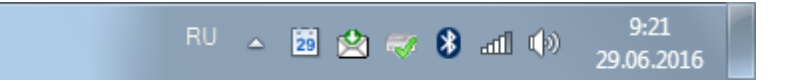

Вы можете открыть главное окно программы, щелкнув левой кнопкой мыши по иконке, при щелчке правой кнопкой откроется контекстное меню с наиболее часто используемыми функциями:

- Открыть Interactive Calendar откроет главное окно также как и нажатие левой кнопки мыши на значке программы.
- Настройки открывает окно настроек программы.
- Перейти к сегодняшней дате переведет календарь на рабочем столе на текущий месяц.
- Перейти к дате позволяет перевести календарь на любую дату.

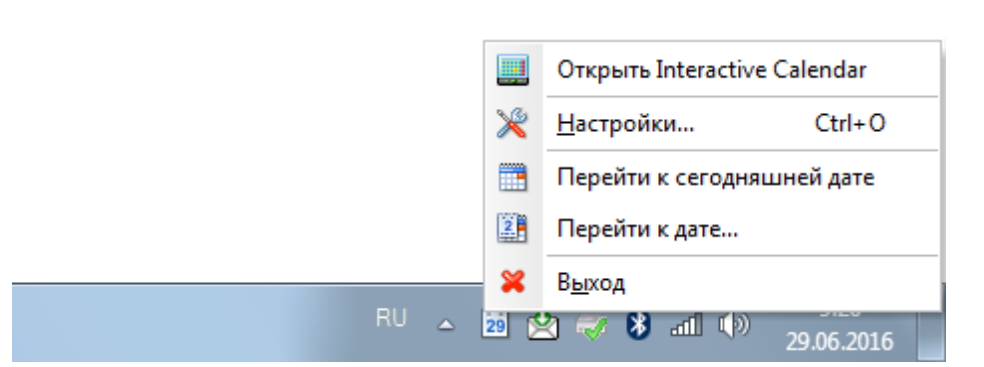

• Exit - прекращает работы программы, также как и команда главного меню "Файл - Выход".

## 2.2 Календарь рабочего стола

Interactive Calendar отрисовывает календарь на месяц непосредственно на обоях рабочего. Данный календарь имеет широкие возможности настройки. Вы можете изменить его <u>размер и положение</u> на экране, цвет, прозрачность, шрифт, тени, настроить ячейки и т.д.

Более того, этот календарь является полностью интерактивным. Двойной щелчок мышью на любой ячейке откроет окно создания записи, а если у Вас уже есть запланированные дела на этот день - откроет полный список этих дел.

14

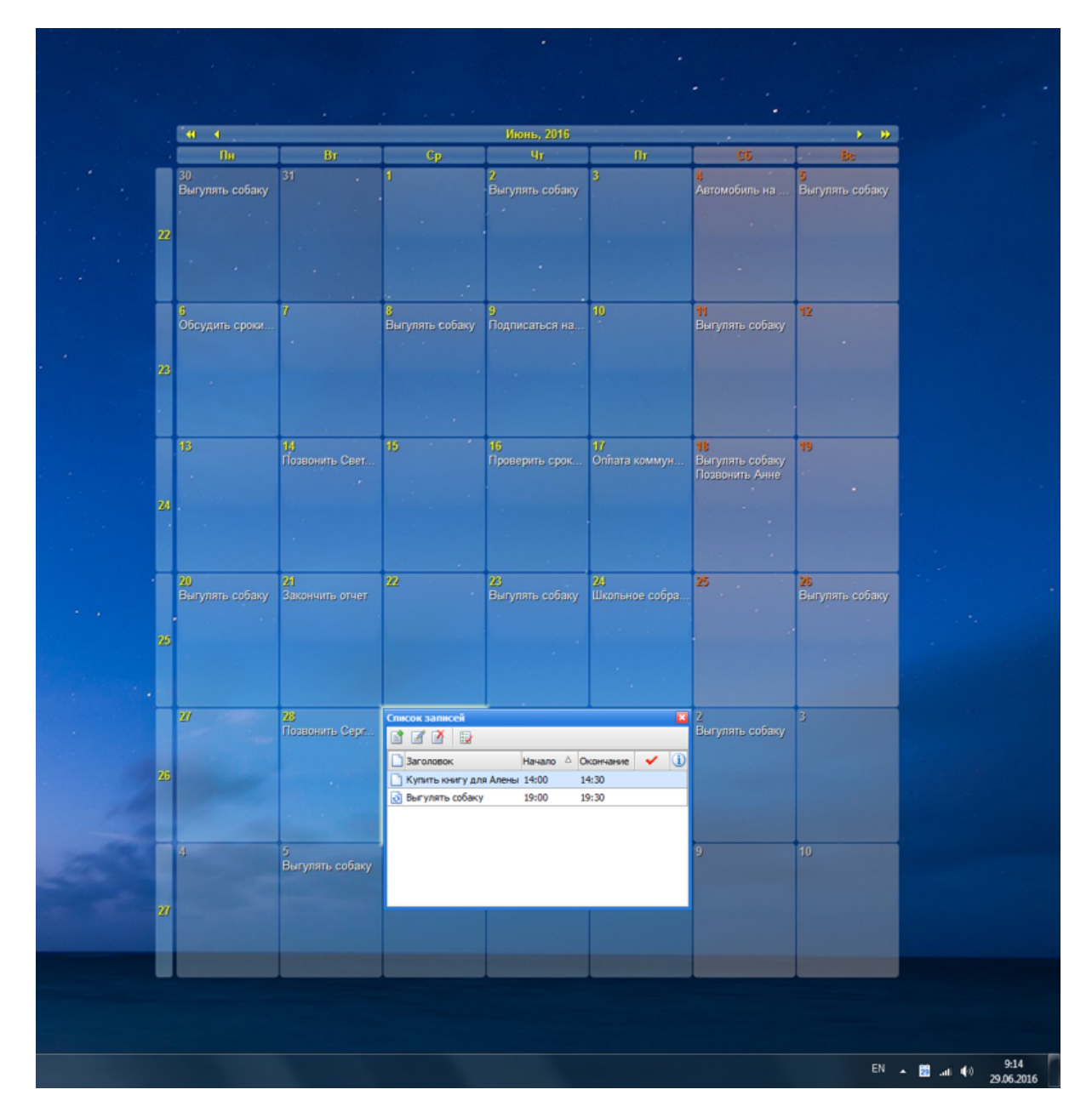

В верхнем левом и правом углу календаря имеются стрелки для прокрутки месяца и года. Просто щелкните по любой стрелке и календарь будет переведен на другой месяц или год. Также Вы можете изменить дату календаря, воспользовавшись командами контекстного меню в трее.

В окне списка записей отображаются все записи за выбранный день:

| Список записей           |          |           |   | × |
|--------------------------|----------|-----------|---|---|
| 1 2 4 1                  |          |           |   |   |
| 🗋 Заголовок              | Начало 🛆 | Окончание | × | i |
| 📄 Купить книгу для Алены | 14:00    | 14:30     |   |   |
| 🛃 Выгулять собаку        | 19:00    | 19:30     |   |   |
|                          |          |           |   |   |
|                          |          |           |   |   |
|                          |          |           |   |   |
|                          |          |           |   |   |
|                          |          |           |   |   |
|                          |          |           |   |   |

Здесь Вы можете добавить новое назначение, отредактировать, удалить или пометить как завершенную любую существующую запись. Если запись имеет описание, Вы можете его просмотреть нажав кнопку **×** рядом с заголовком этой записи.

## 2.3 Главное окно

| Interactive Calendar                                                                      |                                     |          |           | 2 <mark>-</mark> 2 | x        |  |  |  |
|-------------------------------------------------------------------------------------------|-------------------------------------|----------|-----------|--------------------|----------|--|--|--|
| <u>Ф</u> айл <u>В</u> ид <u>П</u> ерейти <u>З</u> аписи <u>(</u>                          | Сервис Справка                      |          |           |                    |          |  |  |  |
| = 🔎 🖨 📳 💥 👱                                                                               | - 🗈 🗹 🖄 👗 🛍 📴 🔛                     |          |           |                    |          |  |  |  |
| Календарь 📮                                                                               | 📋 Заголовок                         | Начало 🛆 | Окончание | × .                | i        |  |  |  |
| Июнь 2016 ►                                                                               | Щелкните здесь для добавления Назна | ачения   |           |                    |          |  |  |  |
|                                                                                           | 📋 Купить книгу для Алены            | 14:00    | 14:30     |                    | *        |  |  |  |
| <sup>24</sup> <b>6</b> 7 <b>8 9</b> 10 <b>11</b> 12                                       | 🛃 Выгулять собаку                   | 19:00    | 19:30     |                    |          |  |  |  |
| <sup>25</sup> 13 <b>14</b> 15 <b>16 17 18</b> 19                                          |                                     |          |           |                    |          |  |  |  |
| <sup>26</sup> 20 21 22 23 24 25 26<br>27 27 28 29 30                                      |                                     |          |           |                    |          |  |  |  |
|                                                                                           |                                     |          |           |                    |          |  |  |  |
| Июль 2016                                                                                 |                                     |          |           |                    |          |  |  |  |
| <u> </u>                                                                                  |                                     |          |           |                    |          |  |  |  |
| <sup>28</sup> 4 <b>5</b> 6 7 <b>8</b> 9 10                                                |                                     |          |           |                    |          |  |  |  |
| <sup>29</sup> <b>11</b> 12 13 <b>14</b> 15 16 <b>17</b>                                   |                                     |          |           |                    |          |  |  |  |
| <sup>30</sup> 18 19 <b>20</b> 21 22 <b>23</b> 24<br>31 25 <b>26</b> 27 28 <b>29</b> 30 31 |                                     |          |           |                    |          |  |  |  |
|                                                                                           |                                     |          |           |                    |          |  |  |  |
| Август 2016                                                                               |                                     |          |           |                    |          |  |  |  |
| пвсчпсв                                                                                   |                                     |          |           |                    |          |  |  |  |
| <sup>32</sup> 1 2 3 4 5 6 7<br><sup>33</sup> 8 9 10 11 12 13 14                           |                                     |          |           |                    |          |  |  |  |
| 34 15 16 17 18 19 20 21                                                                   |                                     |          |           |                    |          |  |  |  |
| <sup>35</sup> 22 23 24 25 26 27 28<br><sup>36</sup> 20 20 21 1 2 2 4                      |                                     |          |           |                    | <u> </u> |  |  |  |
| <sup>37</sup> 5 6 7 8 9 10 11                                                             |                                     |          |           |                    |          |  |  |  |
| Дата и время 🛛 🖇                                                                          |                                     |          |           |                    |          |  |  |  |
| Сегодня: 29.06.2016                                                                       |                                     |          |           | ,                  |          |  |  |  |
| Время: 9:38:03                                                                            |                                     |          |           |                    |          |  |  |  |
|                                                                                           |                                     | :        |           |                    |          |  |  |  |

В левой части главного окна программы находится календарь и информация о текущем времени и дате.

Для Вашего удобства и лучшей визуализации, все даты, на которые запланированы какие либо дела отображаются на календаре **жирным шрифтом**.

Вы можете скрывать левую панель или менять ее положение, используя раздел главного меню "Вид - Навигационная панель":

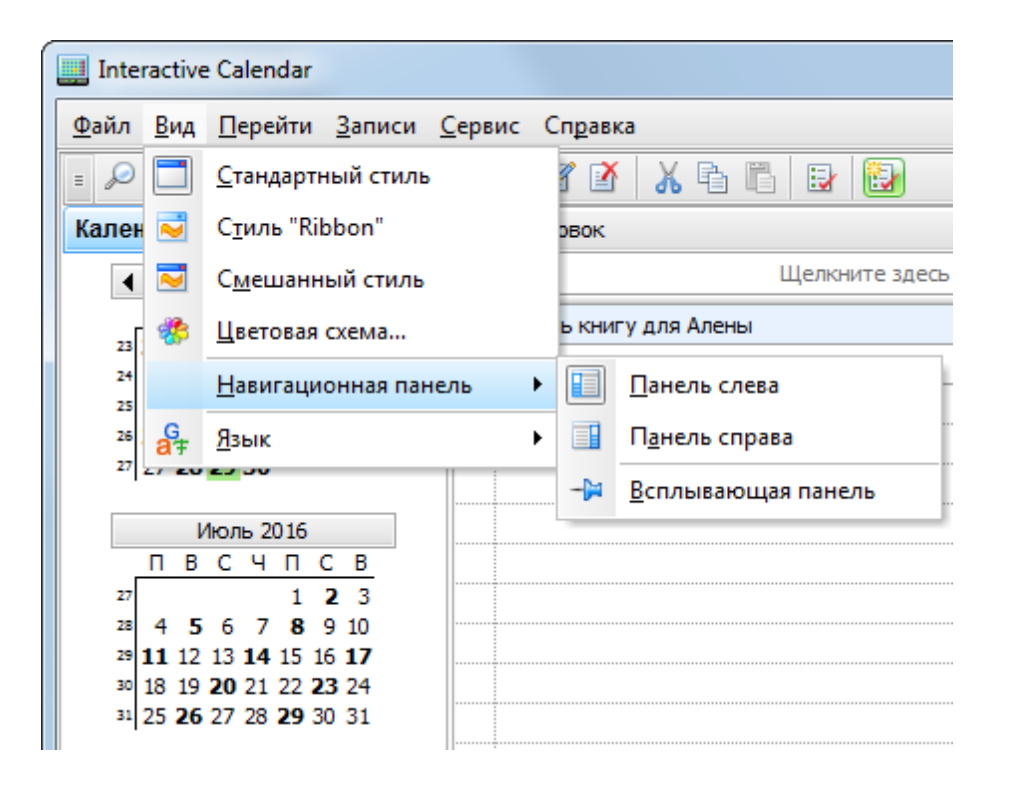

Правая часть главного окна предназначена для отображения имеющейся информации. В верхней части окна находится главное меню программы, которое обеспечивает доступ практически ко всем функциям приложения.

Обратите внимание, что Interactive Calendar отображает назначения только для дат, выбранных на календаре программы. Данный календарь поддерживает **одновременное выделение нескольких дат**.

Вы можете перенести назначение на другой день используя технологию Drag&Drop. Просто перетащите назначение мышью на нужный Вам день на календаре и бросьте. Дата выполнения назначения будет откорректирована автоматически.

Кроме того, Вы можете скопировать или вырезать запись, а затем вставить ее на другую дату используя соответствующие кнопки или сочетания клавиш (**Ctrl+X**, **Ctrl+C**, **Ctrl+V**), или воспользоваться соответствующими командами из всплывающего меню.

Все назначения могут быть сделаны повторяющимися. Нет необходимости создавать идентичные записи, достаточно просто сделать запись повторяющейся. Interactive Calendar имеет расширенные настройки повторения.

Кроме того, области просмотра отображается статус выполнения назначения. Нажав кнопку "Пометить как завершенную" Вы можете пометить назначение как выполненное. Для того, чтобы показать или скрыть выполненные дела, нажмите кнопку **"Показывать завершенные**". Просроченные записи отображаются красным цветом.

Если запись имеет описание, Вы можете его просмотреть нажав кнопку ≯ рядом с заголовком этой записи.

| 🗋 Купить книг                                                                    | у для Алены                                                                                                    | 14:00                                                          | 14:30                                                           | *                  |  |  |
|----------------------------------------------------------------------------------|----------------------------------------------------------------------------------------------------|----------------------------------------------------------------|-----------------------------------------------------------------|--------------------|--|--|
| į) Детали                                                                        |                                                                                                    |                                                                |                                                                 | ×                  |  |  |
| Гарри Пот                                                                        | тер и Орден Феникса                                                                                                    |                                                                |                                                                 | <u>^</u>           |  |  |
| Hots Potter                                                                      | Для Гарри Поттера, который уже начал пя<br>Хогвартсе, наступает самое сложное врем<br>теперь ему предстоит найти способ как на<br>убийцей родителей. Однако большинство<br>школы отрицают факт возвращения самог | тый год о<br>я в его жи<br>авсегда по<br>учителей<br>о опасног | обучения в<br>изни, веды<br>окончить о<br>и учению<br>о злодея. | 3<br>5<br>C<br>KOB |  |  |
| <ul> <li>Купить книгу [ссылка на книжный магазин]</li> <li>Купить DVD</li> </ul> |                                                                                                    |                                                                |                                                                 |                    |  |  |
| • купить                                                                         |                                                                                                    |                                                                |                                                                 | ~                  |  |  |

Любая запись может быть отредактирована непосредственно в области просмотра. Вы можете даже создавать новые записи, введя необходимую информацию в верней строке таблицы.

Все изменения, которые Вы сделаете, будут немедленно отображены и на календаре рабочего стола.

## 2.4 Добавление/редактирование назначений

Календарь на рабочем столе:

Для добавления или редактирования записи просто дважды щелкните мышью на любой дате календаря. Будет открыто окно создания новой записи или окно списка записей, если на эту дату уже есть запланированные дела.

Если открылось окно списка записей, нажмите кнопку **"Создать"** для создания нового назначения, или **"Редактировать"** для корректировки существующего.

#### Главное окно:

Для добавления нового назначения нажмите кнопку "Создать назначение" или дважды кликните мышью на пустой строке в области просмотра. Также для этого Вы можете использовать "Горячие кнопки" Ins или Ctrl + N.Кроме того, новую запись можно создать введя необходимую информацию в верхнюю строку.

Для редактирования существующей записи нажмите кнопку "**Редактировать**" или дважды кликните мышью на данной записи в области просмотра. Также для этого Вы можете использовать "Горячие кнопки" **Ctrl+Enter**.

При попытке отредактировать повторяющуюся задачу Вы увидите диалоговое окно, в котором Вам

будет предложено отредактировать только текущую копию задачи или весь ряд. Соответственно в первом случае будет создана и открыта для редактирования копия повторяющегося назначения за выбранный период, а во втором случае откроется окно редактирования для изменения всего ряда назначений:

| Повторя                                                                                                    | ющийся элемент     |  |  |  |  |  |  |  |  |
|----------------------------------------------------------------------------------------------------|--------------------|--|--|--|--|--|--|--|--|
| <ul> <li>"Выгулять собаку" является повторяющимся назначением. Вы хотите открыть только эту копию или весь ряд?</li> <li>Открыть эту копию</li> </ul> |                    |  |  |  |  |  |  |  |  |
|                                                                                                    | 😑 Открыть весь ряд |  |  |  |  |  |  |  |  |
|                                                                                                    | 🖌 ОК 🔀 Отмена      |  |  |  |  |  |  |  |  |

#### Диалоговое окно для работы с назначениями:

| 📑 Купить книгу                                                                                                    | 🖺 Купить книгу для Алены - Interactive Calendar |                                 |       |  |  |  |  |  |  |  |  |
|----------------------------------------------------------------------------------------------------|-------------------------------------------------|---------------------------------|-------|--|--|--|--|--|--|--|--|
| Общие Описа                                                                                                    | ние                                             |                                 |       |  |  |  |  |  |  |  |  |
| Тема:                                                                                                    | Тема: Купить книгу для Алены                    |                                 |       |  |  |  |  |  |  |  |  |
|                                                                                                    | Начало: 29.06.2016 14:00:00 💌 📃 Весь день       |                                 |       |  |  |  |  |  |  |  |  |
|                                                                                                    | Окончание:                                      | 29.06.2016 14:30:00 💽 Завершено |       |  |  |  |  |  |  |  |  |
| Повторение:                                                                                                    | Отсутствует                                     | 💌 🥏 Настройка                   |       |  |  |  |  |  |  |  |  |
| Гарри Поттер и Орден Феникса<br>Для Гарри Поттера, который уже начал пятый год обучения<br>в Хогвартсе, наступает самое сложное время в его жизни,<br>ведь теперь ему предстоит найти способ как навсегда<br>покончить с убийцей родителей. Однако большинство<br>учителей и учеников школы отрицают факт возвращения<br>самого опасного злодея. |                                                 |                                 |       |  |  |  |  |  |  |  |  |
|                                                                                                    |                                                 | 🖌 ОК 🛛 🔀 Отмена 🗐 Прим          | енить |  |  |  |  |  |  |  |  |

#### Поля для ввода информации:

Тема - заголовок записи. Начало - дата и время начала назначения. Окончание - дата и время окончания назначения. Весь день - показывает что назначение длится целый день. Завершено - отметьте эту опцию чтобы пометить назначение как выполненное. Повторение - используя эти настройки Вы можете сделать назначение повторяющимся. При смене режима повторения, либо при нажатии на кнопку "Настройка", откроется окно дополнительных настроек повторения, в котором Вы можете выбрать и настроить нужный шаблон повторения.

**Описание** - используйте это поле для ввода дополнительной информацию о записи, ее описание. Данное поле поддерживает богатое текстовое форматирование (RTF), вставку картинок, таблиц и гиперссылок. См. раздел справки <u>Работа с текстом и описаниями</u> для более подробной информации.

## 2.5 Дополнительные настройки повторения

Записи Interactive Calendar поддерживают повторение. Нет необходимости создавать идентичные записи достаточно просто сделать их повторяющимися.

Вы можете установить любой из основных режимов повторения: ежедневное, еженедельное, ежемесячное и ежегодное.

При выборе основного режима или при нажатии на кнопку "Настройка", откроется диалоговое окно дополнительных настроек повторения:

| Расширенные нас | тройки по | овторения  | ×               |
|-----------------|-----------|------------|-----------------|
| Дата и время    |           |            |                 |
| Начало:         | 24.05.201 | 6 19:00:00 | 💌 📃 Весь день   |
| Окончание:      | 24.05.201 | 6 19:30:00 |                 |
| Повторение      |           |            |                 |
| 🔵 Ежедневно     | ۲         | Число      | 24 📚 каждого    |
| 😑 Еженедельн    | 0         |            | 1 😂 месяца      |
| 🖲 Ежемесячно    | 0         | В          | 4-й 💌 вторник 💌 |
| 🔵 Ежегодно      |           | каждого    | 1 🐑 месяца      |
| Окончание повт  | горения   |            |                 |
| 💿 Нет конечно   | й даты    |            |                 |
| 🥥 Закончить п   | осле:     | 10 📚       | повторений      |
| 🥥 Дата оконча   | ния:      | 24.02.2017 | <b>*</b>        |
|                 |           |            | 🗸 ОК 🔀 Отмена   |

В верхней части окна Вы можете изменить первоначальные настройки даты, средняя часть содержит непосредственно настройки повторения, а в нижней части вы можете выбрать период повторения: нет конечной даты, закончить после X повторений или заканчивается в указанный день.

## 2.6 Удаление назначений

Календарь на рабочем столе:

Для удаления назначения дважды щелкните мышью на ячейке календаря, в которой содержится данное назначение, затем выберите его в открывшемся окне со списком записей и нажмите кнопку **"Удалить"**.

#### Главное окно:

20

Для удаления назначения выделите его области просмотра и нажмите кнопку "Удалить". Кроме того, для удаления вы можете использовать "Горячие кнопки" Del или Ctrl + D. Если соответствующая опция включена, то вы увидите запрос на подтверждение удаления:

| Подтверждение                      |                                                                                          |  |  |  |  |  |  |  |  |  |
|------------------------------------|------------------------------------------------------------------------------------------|--|--|--|--|--|--|--|--|--|
|                                    | Вы уверены, что хотите удалить выбранные<br>записи? Вы не сможете отменить это действие. |  |  |  |  |  |  |  |  |  |
|                                    | 🗸 ОК 🔀 Отмена                                                                            |  |  |  |  |  |  |  |  |  |
| Больше не показывать это сообщение |                                                                                          |  |  |  |  |  |  |  |  |  |

После подтверждения выбранные записи будут удалены из базы данных. Если удаляемое назначение является повторяющимся, то Вы увидите диалоговое окно с выбором: удалить только текущую запись или весь ряд.

| Повторяющийся элемент                                                                                                    |               |  |  |  |  |  |  |  |  |
|----------------------------------------------------------------------------------------------------|---------------|--|--|--|--|--|--|--|--|
| <ul> <li>"Выгулять собаку" является повторяющимся назначением. Вы хотите удалить только эту копию или весь ряд?</li> <li>Удалить эту копию</li> <li>Удалить весь ряд</li> </ul> |               |  |  |  |  |  |  |  |  |
|                                                                                                    | 🖌 ОК 🔀 Отмена |  |  |  |  |  |  |  |  |

При удалении всего ряда будут удален весь ряд повторяющихся назначений.

## 2.7 Печать

Для печати календаря или списка записей, нажмите кнопку "Печать" или используйте "горячие кнопки" Ctrl + P в главном окне программы.

Откроется диалоговое окно печати. В этом окне Вы можете выбрать одну из опций печати: "Настенный календарь на месяц" или "Список записей".

#### Печать календаря:

| Календар | ов - Печать                                                                                            |                    | ×      |
|----------|----------------------------------------------------------------------------------------------------|--------------------|--------|
|          | Что вы хотите распечатать:<br><ul> <li>Настенный календарь на месяц</li> <li>Список записей</li> </ul> |                    |        |
|          | Месяцигод:                                                                                             | Июнь               | 2016 📚 |
|          | 💌 Полноразмерный календарь                                                                             | 📃 Пустой календарь |        |
|          | 💌 Печатать фон                                                                                         | 📃 Черный шрифт     |        |
|          | Поля (миллиметры)                                                                                      |                    |        |
|          | Вверху: 20 📚                                                                                           | Слева:             | 20 😂   |
|          | Внизу: 20 😴                                                                                            | Справа:            | 20 📚   |
|          | Печать:                                                                                                |                    |        |
|          |                                                                                                    | 🖌 ок 🛛 🗙           | Отмена |

Когда выбрана печать настенного календаря, Вам доступны следующие дополнительные настройки:

Месяц и год - календарь будет распечатан для указанного месяца и года.

Полноразмерный календарь - когда эта опция включена, календарь будет заполнять всю область печати.

Печатать фон - календарь будет напечатан на фоне текущей картинки рабочего стола.

Пустой календарь - при включении этой опции, записи распечатываться не будут.

**Черный шрифт** - цвет всех шрифтов на календаре будет заменен на черный. Данная опция может быть полезна, если Вы печатаете календарь без фона.

Отступы - указываются отступы для области печати.

После установки необходимых настроек нажмите кнопку "ОК и календарь будет напечатан.

### Печать списка записей:

| Календа | рь - Печать                                                                  |  |  |  |  |  |  |  |  |  |  |  |
|---------|------------------------------------------------------------------------------|--|--|--|--|--|--|--|--|--|--|--|
| ÷       | Что вы хотите распечатать:<br>Настенный календарь на месяц<br>Список записей |  |  |  |  |  |  |  |  |  |  |  |
|         | Печатать с: 29.06.2016                                                       |  |  |  |  |  |  |  |  |  |  |  |

Когда выбрана печать списка записей, Вам доступны следующие дополнительные настройки:

Печатать с ... по - диапазон дат для вывода на печать.

**Группировать по дате** - когда эта опция включена, все записи будут разбиты по группам для каждого дня.

Шаблон печати - здесь Вы можете выбрать один из шаблонов печати.

После установки необходимых настроек нажмите кнопку "ОК. Откроется окно <u>предварительно</u> просмотра печати.

## 2.8 Работа с текстом и описаниями

Поля описания всех записей, а также тексты заметок поддерживают богатое текстовое форматирование (RTF), вставку картинок, таблиц и гиперссылок.

Для обеспечения этих функций области для ввода текста имеют соответствующие инструментальные панели и контекстное меню:

| 📑 Купить книгу для Алены - Interactive Calendar |                                                                    |     |                     |              |                           |  |  |  |  |  |  |
|-------------------------------------------------|--------------------------------------------------------------------|-----|---------------------|--------------|---------------------------|--|--|--|--|--|--|
| Общие Описани                                   | ie                                                                 |     |                     |              |                           |  |  |  |  |  |  |
| - χ =                                           |                                                                    |     |                     |              |                           |  |  |  |  |  |  |
| = 🕆 Verdana                                     | = 10 ■ B I U S × <sup>2</sup> × <sub>2</sub> A · ∠ · = = = ‡ · = * |     |                     |              |                           |  |  |  |  |  |  |
| <u> </u>                                        |                                                                    |     |                     |              |                           |  |  |  |  |  |  |
| Гарри Потт                                      | ер и Ор                                                            | 5   | Отменить            | Ctrl+Z       |                           |  |  |  |  |  |  |
| Harry Potter                                    | Для Га                                                             | Ж   | Вырезать            | Ctrl+X       | год обучения в Хогвартсе, |  |  |  |  |  |  |
| 10012                                           | наступ                                                             | Þ   | Копировать          | Ctrl+C       | едь теперь ему предстоит  |  |  |  |  |  |  |
|                                                 | больши                                                             | Ē.  | Вставить            | Ctrl+V       | цают факт возвращения     |  |  |  |  |  |  |
| The DEPARTNE                                    | самого                                                             |     | Специальная вставка | Ctrl+Alt+V   |                           |  |  |  |  |  |  |
|                                                 |                                                                    | a   | Выделить все        | Ctrl+A       |                           |  |  |  |  |  |  |
| • Купить                                        | книгу [                                                            | ٣   | Формат по образцу S | Shift+Ctrl+C |                           |  |  |  |  |  |  |
| • Купить                                        | DVD                                                                |     | Формат              |              | •                         |  |  |  |  |  |  |
|                                                 |                                                                    |     | Вставка             | ,            |                           |  |  |  |  |  |  |
|                                                 |                                                                    |     | Таблица             | ı            | •                         |  |  |  |  |  |  |
|                                                 |                                                                    | ABS | Проверка орфографии | F7           | 🔪 Отмена 📳 Применить      |  |  |  |  |  |  |

Здесь Вы можете изменить шрифты, форматировать абзац, добавить маркеры и нумерацию, установить фоновый рисунок документа и т.д. Текстовый редактор позволяет вставлять текст из файла, картинки (включая анимированные GIF изображения), специальные символы, горизонтальные линии, таблицы и т.д.

#### Специальная вставка

Вы можете вставить в документ содержимое буфера обмена различными способами, используя команду контекстного меню "Специальная вставка" или "горячие кнопки" Ctrl+Alt+V:

| Специальная вставка                                         | 3 |
|-------------------------------------------------------------|---|
| Вставить как:                                               |   |
| RichView Format<br>Rich text Format<br>Text<br>Unicode Text |   |
| 🖌 ОК 🔀 Отмена                                               |   |

#### Форматирование текста

Вы можете использовать стандартные функции (Жирный, Курсив, Подчеркнутый), чтобы изменить стиль шрифта, выделить текст заливкой, изменить цвет текста и т.д. Также Interactive Calendar поддерживает функцию форматирования по образцу. Вы можете просто выделить уже отформатированный текст, нажать кнопку "Формат по образцу" и затем выделить текст, который нужно форматировать.

### Форматирование абзаца

Для открытия окна форматирования абзаца, нажмите кнопку "Абзац":

| Выравнивание:<br>Интервал Перед: 0 ОС После: 0 Ф Межстрочный интервал: 1,00 С                                                                                                    | Цвет:<br>Отступы<br>Слева: 0 ©<br>Справа: 0 ©<br>Первая строка: 24 ©<br>Первая строка: 24 ©                                                                                         |
|----------------------------------------------------------------------------------------------------|----------------------------------------------------------------------------------------------------|
| TpocMotp:<br>Text text text text. Text text text text. Text te<br>text text.<br>Text text text text text. Text text text text text. Text<br>text text text.<br>Text text text. Text text text text. Text text<br>text text. | xt text text text. Text text text text text. Text text text<br>t text text text. Text text text text text. Text text<br>xt text text text. Text text text text text. Text text text |

Здесь Вы можете изменить выравнивание текста, цвета, границы, отступы и т.д.

## Обтекание текстом

Interactive Calendar поддерживает различные варианты обтекания картинок текстом. Чтобы настроить обтекание, выделите картинку или установите курсор непосредственно за картинкой. Затем нажмите кнопку **"Обтекание текстом"**. Откроется новое окно:

26

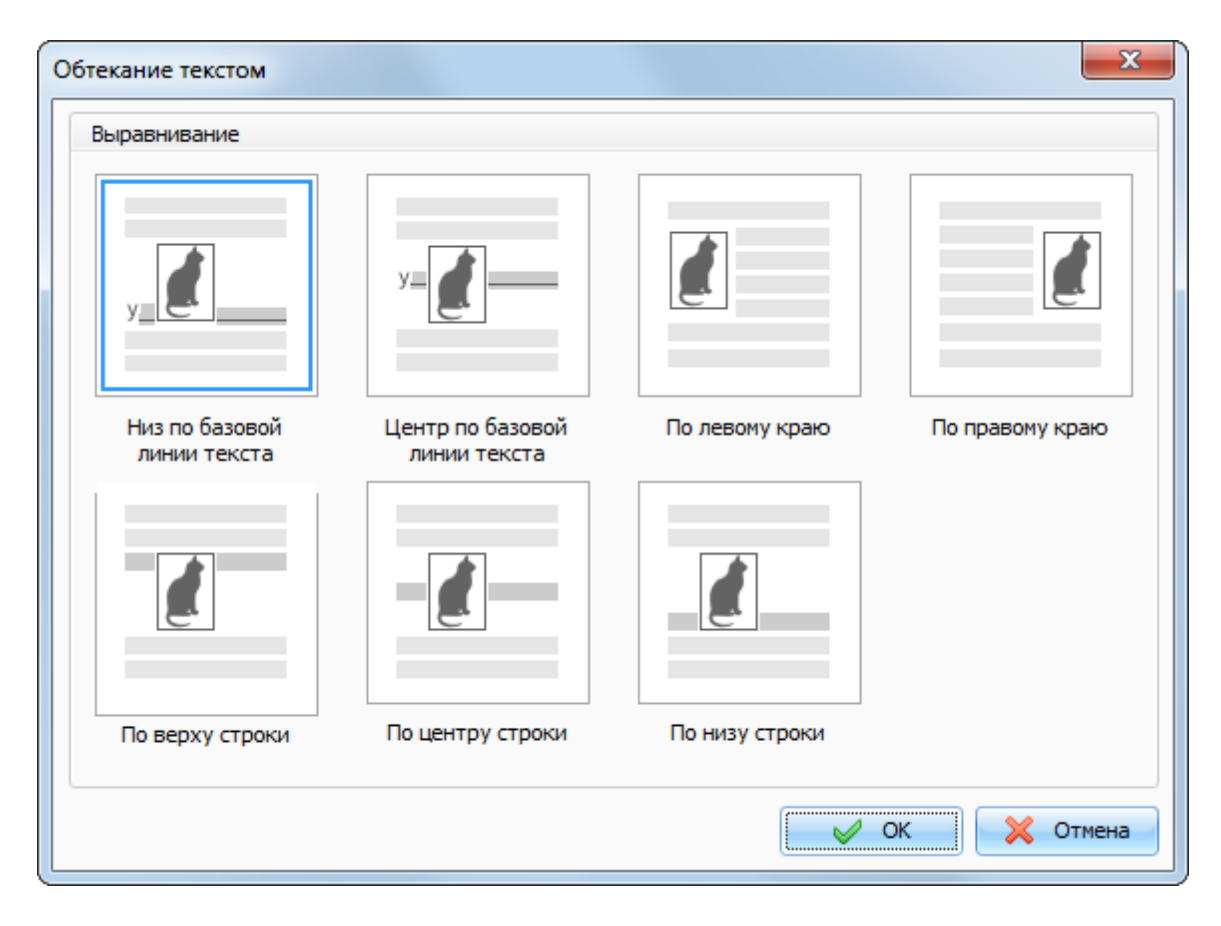

Выберите необходимый тип обтекания и нажмите кнопку "ОК".

#### Гиперссылки

Добавление **гиперссылок** в документ осуществляется при помощи кнопки **"Гиперссылка**". Вы увидите диалоговое окно для создания гиперссылок. Вы можете добавить ссылку на страницу Интернет, адрес E-mail, любой внешний файл или папку.

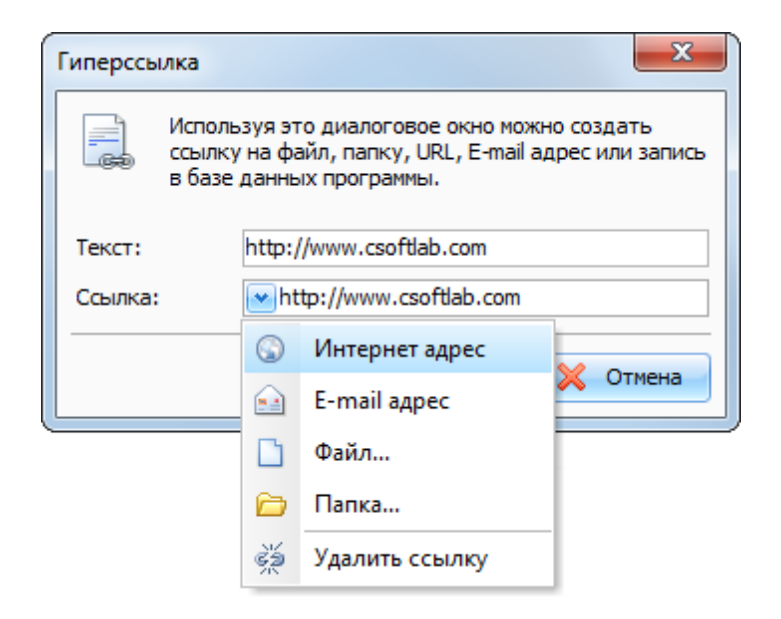

#### Специальные символы

Для вставки специального символа, нажмите кнопку "Символ". Откроется диалоговое окно:

| Си            | иво                                                                     | л    |               |     |    |   |        |    |   |   |   |   |   |   |   |   |   |   |   |   |   |   |   |   |   |   |   | x                 |
|---------------|-------------------------------------------------------------------------|------|---------------|-----|----|---|--------|----|---|---|---|---|---|---|---|---|---|---|---|---|---|---|---|---|---|---|---|-------------------|
| Шрифт: Symbol |                                                                         |      |               |     |    |   |        |    |   |   |   |   |   |   |   |   |   |   |   |   |   |   |   |   |   |   |   |                   |
| H             | або                                                                     | р си | мвол          | 0В: |    | S | Symb   | ol |   |   |   |   |   |   |   |   |   |   |   |   |   |   |   |   |   |   |   |                   |
|               | !∀#∃%&э                                                                 |      |               |     |    |   |        | (  | ) | * | + | , | _ |   | 1 | 0 | 1 | 2 | 3 | 4 | 5 | 6 | 7 | 8 | 9 | : | ; |                   |
|               | $<$ = $>$ ? $\cong$ A B X $\triangle$ E $\Phi$ $\Gamma$ H I $\vartheta$ |      |               |     |    |   |        |    | K | Λ | Μ | N | 0 | П | Θ | Р | Σ | Т | Y | ς | Ω |   |   |   |   |   |   |                   |
| Ξ             | Ξ                                                                       | Ψ    | Ζ             | [   | л. | ] | $\bot$ | _  | _ | α | β | χ | δ | ε | ф | γ | η | ι | φ | κ | λ | μ | ν | 0 | π | θ | ρ | σ                 |
|               | τ                                                                       | υ    | ω             | ω   | ξ  | ψ | ζ      | {  |   | } | ~ |   |   |   |   |   |   |   |   |   |   |   |   |   |   |   |   |                   |
|               |                                                                         |      |               |     |    |   |        |    |   |   |   |   |   |   |   |   |   |   |   |   | 1 |   | f | ÷ |   | ۲ |   | $\leftrightarrow$ |
| •             | _                                                                       | ↑    | $\rightarrow$ |     | 0  | ± |        |    |   | œ | д | ٠ |   |   |   | ≈ |   |   |   |   |   |   |   |   |   |   |   |                   |
|               |                                                                         |      |               |     |    |   |        |    |   |   |   |   |   |   |   |   |   |   |   |   |   |   |   |   |   |   |   |                   |
|               |                                                                         |      |               |     |    |   |        |    |   |   |   |   |   |   |   |   |   |   |   |   |   |   |   |   |   |   |   |                   |
| ĸ             | Код символа: 183 🖉 ОК 🔀 Отмена                                          |      |               |     |    |   |        |    |   |   |   |   |   |   |   |   |   |   |   |   |   |   |   |   |   |   |   |                   |

Выберите шрифт и необходимый символ, затем нажмите кнопку "ОК".

#### Горизонтальная линия

Чтобы вставить горизонтальную линию, нажмите кнопку "Горизонтальная линия". Откроется соответствующее диалоговое окно:

### 28 Справка Interactive Calendar

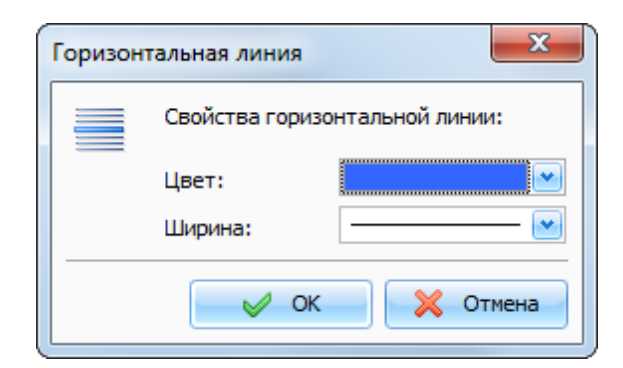

Укажите цвет горизонтальной линии и ее толщину, затем нажмите кнопку "ОК".

### Таблицы

Для создания таблицы нажмите кнопку "Таблица". Вы увидите диалоговое окно вставки таблицы:

| Вставить | таблицу              | ×      |
|----------|----------------------|--------|
|          | Размер таблицы:      |        |
|          | Количество столбцов: | 3 📚    |
|          | Количество строк:    | 3 📚    |
|          | 🖌 ок 🛛 🗶             | Отмена |

Укажите количество строк и столбцов в создаваемой таблице и нажмите кнопку "ОК".

Чтобы изменить цвета ячеек в таблице, выберите пункт "**Таблица - Цвет ячейки**" во контекстном меню. Для изменения свойств созданной таблицы, воспользуйтесь командой контекстного меню "**Таблица - Свойства таблицы**":

| Свойства т | таблицы                | ×             |
|------------|------------------------|---------------|
| Табл       | ица Ячейки             |               |
|            | Ширина таблицы:        | 100 🛞 %       |
|            | Цвет таблицы:          |               |
|            | Цвет границы:          |               |
|            | Ширина границы:        | 1             |
|            | Горизонтальный отступ: | 0             |
|            | Вертикальный отступ:   | 0             |
|            |                        | 🗸 ОК 🔀 Отмена |

В этом окне Вы можете изменить ширину таблицы, цвета, отступы и т.д.

## Фон

Для добавления фона в документ, нажмите кнопку "Фон". Откроется диалоговое окно:

| Фон<br>Цвет фона:<br>Позиция изображения:<br>Позиция изображения:<br>Пози | Оон                        | ×           |
|----------------------------------------------------------------------------------------------------|----------------------------|-------------|
| Цвет фона:<br>Позиция изображения:<br>Позиция изображения:<br>Позиция и   | Фон                        | Sample Text |
| Позиция изображения:<br>Позиция изображения:                                                                                                    | Цвет фона:                 | Sample Text |
| Позиция изображения:                                                                                                    |                            | Sample Text |
| Image: Second state state s                                                                                                    | Позиция изображения:       | Sample Text |
| Sample Text         Sample Text         Sample Text      S                                                                                                    |                            | Sample Text |
| Sample Text         Sample Text         Sample Text      S                                                                                                    |                            | Sample Text |
| Sample Text<br>Sample Text<br>Sample Text                                                                                                    |                            | Sample Lext |
| Sample Text<br>Sample Text<br>Sample Text                                                                                                    |                            | Sample Lext |
| Sample Text<br>Sample Text<br>Sample Text                                                                                                    |                            | Sample Lext |
| Image: Sample Text         Sample Text                                                                                                    |                            | Sample Lext |
| Сохранить       Очистить         Открыть       Сохранить         Очистить       Sample Text         Sample Text       Sample Text         Sample Text       Sample Text                                                                                                    |                            | Sample Lext |
| Открыть Сохранить Очистить<br>Отступы<br>Вверху: 5 ♀ Слева: 5 ♀<br>Внизу: 5 ♀ Справа: 5 ♀<br>Внизу: 5 ♀ Справа: 5 ♀<br>Внизу: 5 ♀ Справа: 5 ♀                                                                                                    |                            | Sample Text |
| Открыть       Сохранить       Очистить         Отстулы       Sample Text         Вверху:       5       Слева:         5       Справа:       5         Внизу:       5       Справа:         5       Справа:       5         Сохранить       5         Визу:       5         Сосоранить       5         Визу:       5         Сосоранить       5         Сосоранить       5         Сосоранить       5         Визу:       5         Сосоранить       5         Справа:       5         Сосоранить       5         Сосоранить       5         Слева:       5         Справа:       5         Сосоранить       5         Сосоранить       5         Сосоранить       5         Сосоранить       5         Сосоранить       5         Сосоранить       5         Сосоранить       5         Сосоранить       5         Сосоранить       5         Сосоранить       5         Сосоранить       5         Сосоранить                                                                                                    |                            | Sample Text |
| Открыть Сохранить Очистить<br>Сохранить Очистить<br>Сохранить Очистить<br>Sample Text<br>Sample Text                                                                                                    |                            | Sample Text |
| Отступы<br>Вверху: 5 Слева: 5 Слева: 5 Справа: 5 Справа:                                                                                                    | Открыть Сохранить Очистить | Sample Text |
| Отступы<br>Вверху: 5 ℃ Слева: 5 ℃<br>Внизу: 5 ℃ Справа: 5 ℃<br>Справа: 5 ℃<br>Справа: 5 ℃                                                                                                    |                            | Sample Text |
| Отступы<br>Вверху: 5 Слева: 5 Слева: 5 С                                                                                                    | -                          | Sample Text |
| Вверху: 5 Cлева: 5 Cneba: 5 Cneba: 5 C                                                                                                    | Отступы                    | Sample Text |
| Внизу: 5 Cnpaвa: 5 Cnpaвa                                                                                                    |                            | Sample Text |
| Внизу: 5 😳 Справа: 5 💬 Sample Text<br>Sample Text                                                                                                    | оверху: У 🕐 Слева: У 💌     | Sample Text |
| Sample Text                                                                                                    | Внизу: 5 🛞 Справа: 5 🛞     | Sample Text |
| 🛛 🧹 ОК 🛛 💥 Отмена                                                                                                    |                            | Sample Text |
|                                                                                                    |                            | ОК Х Отмена |

Цвет фона - здесь Вы можете выбрать цвет для фона документа.

Для добавления картинки, нажмите кнопку "**Открыть**" и выберите желаемую картинку. В комплекте Interactive Calendar идет набор картинок для фона. Вы можете их найти в папке "...**\Interactive Calendar\Backgrounds**\".

Для сохранения текущей картинки в файл, нажмите кнопку "Сохранить".

Для того, чтобы убрать фоновую картинку, нажмите кнопку "Очистить".

**Позиция изображения** - если установлена картинка для фона, Вы можете настроить ее позицию: Размножить, Растянуть, По центру, Размножить и зафиксировать, Вверху слева, Вверху справа, Внизу слева, Внизу справа.

Отступы - здесь Вы можете установить отступы для текста.

#### Поиск текста

Для того, чтобы найти необходимую строку или слово в тексте, нажмите кнопку "**Найти**". Откроется диалоговое окно:

| Поиск и замена    |                        | ×           |
|-------------------|------------------------|-------------|
| Найти             | Заменить               |             |
| Текст для поиска: | адрес                  | Найти далее |
|                   | 💌 Только слово целиком | Отмена      |
|                   | 📃 С учетом регистра    |             |
|                   |                        |             |
|                   |                        |             |

Используя эту функцию, Вы можете найти любые слова в тексте и заменить их новыми, если необходимо.

## 2.9 Проверка орфографии

Interactive Calendar имеет функцию проверки орфографии. Более того, Вы можете проверять орфографию не только в текстах описания, но и в любом текстовом поле, если включена автоматическая проверка орфографии в меню "Сервис".

Для того, чтобы запустить проверку орфографии вручную, воспользуйтесь командой меню "Проверка орфографии" или нажмите кнопку **F7** на клавиатуре.

#### Настройки проверки орфографии

Для доступа к настройкам воспользуйтесь командой главного меню "Сервис - Настройки проверки орфографии". Откроется диалоговое окно:

| 💱 Настройки | проверки орфографии                                                                                                    |
|-------------|----------------------------------------------------------------------------------------------------|
| Общие       |                                                                                                    |
| ABC         | <ul> <li>Игнорировать слова в ВЕРХНЕМ РЕГИСТРЕ</li> <li>Игнорировать слова в СмЕшАнНоМ рЕгИсТрЕ</li> <li>Игнорировать слова с цифрами</li> <li>Игнорировать повторяющиеся слова</li> <li>Игнорировать email адреса</li> <li>Игнорировать вебсайты</li> </ul> |
| Редактирова | ать пользовательский словарь                                                                                                    |
| ABC         | Добавить, изменить или удалить слова из словаря.<br>Редактировать                                                                                                    |
| Межд ународ | ные словари                                                                                                    |
| ABC         | Выберите какие словари использовать при проверке.<br>Язык: English (United States);Russian (Russia) 💌                                                                                                    |
|             | ОК Отмена Применить                                                                                                    |

Здесь Вы можете изменить различные настройки, редактировать пользовательский словарь, а также управлять установленными словарями.

#### Как добавить словарь

Для добавления словаря воспользуйтесь командой главного меню "Сервис - Добавить словарь". Откроется диалоговое окно;

| Добавить словарь     | ×                                                                                                |
|----------------------|--------------------------------------------------------------------------------------------------|
| ABC                  | Вы можете скачать бесплатные словари по этой ссылке:<br>http://www.csoftlab.com/new_dictionaries |
| Аффикс файл (.aff):  | C:\Program Files (x86)\Interactive Calendar\Dictionaries\ru_R                                    |
| Файл словаря (.dic): | C:\Program Files (x86)\Interactive Calendar\Dictionaries\ru_R                                    |
| Язык:                | Russian (Russia)                                                                                 |
|                      | ОК Отмена                                                                                        |

Interactive Calendar поддерживает словари Hunspell. Вы можете скачать их на нашем сайте. Когда Вы скачаете пакет файлов словаря, распакуйте его в папку "...Interactive Calendar \Dictionaries\", затем укажите путь к файлам .aff и.dic в окне добавления словаря и выберите язык. После этого нажмите **ОК** и словарь будет добавлен и активирован.

Если вы не нашли нужный словарь, это не проблема. Словари Hunspell используются для проверки орфографии в таких продуктах как LibreOffice, OpenOffice.org, Mozilla Firefox 3 и Thunderbird, Google Chrome. Также они используются в Mac OS X, InDesign, memoQ, Opera и SDL Trados. Попробуйте найти необходимый словарь в сети интернет.

## 2.10 Предварительный просмотр и печать отчета

Окно предварительного просмотра печати Interactive Calendar выглядит следующим образом:

| 🔎 Предварительный просмотр                                                                                                    |                                                                                                    |                     |                               | x                                                                                                    |
|----------------------------------------------------------------------------------------------------|----------------------------------------------------------------------------------------------------|---------------------|-------------------------------|----------------------------------------------------------------------------------------------------|
| <u>Ф</u> айл <u>Р</u> едактировать <u>В</u> ставка Ф <u>о</u> рмат                                                                                                    | [аблица <u>С</u> ервис                                                                                          |                     |                               |                                                                                                    |
|                                                                                                    | 🗠 🗮 🚨 🖳 Ω 🚍 🖌                                                                                                   | 💷 •   🚯 🖻 🕑   🖁     | a 🕰 🔩 🖌 🖉 ୩                   |                                                                                                    |
| The Arial V 14 B V U                                                                                                    | $\mathbf{S} \mid \mathbf{X}^2 \mid \mathbf{X}_2 \mid \mathbf{A} \cdot \mathbf{Z} \cdot \parallel \equiv \equiv$ |                     |                               |                                                                                                    |
| · · · · · · · · · · · · · · · · · · ·                                                                                                    | ••••3••••••4•••••                                                                                               | 5 6                 | · · · · · · · · · · · · 7 · · | · · ·                                                                                                    |
| Interactive Calendar                                                                                                    |                                                                                                    |                     |                               |                                                                                                    |
| 🗋 Заголовок                                                                                                    |                                                                                                    | Дата начала         | Дата<br>окончания             | <ul> <li>Image: A second second s</li></ul> |
| 28 Июнь 2016 г.                                                                                                    |                                                                                                    |                     |                               |                                                                                                    |
| Позвонить Сергею                                                                                                    |                                                                                                    | 28.06.2016<br>12:00 | 28.06.2016<br>12:30           | =                                                                                                    |
| 29 Июнь 2016 г.                                                                                                    |                                                                                                    |                     |                               |                                                                                                    |
| Купить книгу для Алены<br>Карри Поттер и Орден Феник                                                                                                    | ca                                                                                                    | 29.06.2016<br>14:00 | 29.06.2016<br>14:30           |                                                                                                    |
| Для Гарри Поттера, который уже начал пятый год<br>обучения в Хотвартсе, наступает самое сложное<br>время в его жизни, ведь теперь ему предстоит<br>найти способ как навсегда покончить с убийцей<br>родителей. Однако большинство учителей и<br>учеников школы отрицают факт возвращения<br>самого опасного злодея. |                                                                                                    |                     |                               |                                                                                                    |
|                                                                                                    | имлероир]                                                                                                    |                     |                               | ~                                                                                                    |
| Готово                                                                                                    |                                                                                                    |                     | CAPS NUM SCRL O               | VR //.                                                                                                    |

Вы можете не только просматривать, но и корректировать уже созданный отчет!

Для получения детальной информации по работе с текстами см. раздел "<u>Работа с текстом и</u> описаниями".

Нажав на кнопку "Сохранить" (команда главного меню "Файл - Сохранить") Вы можете сохранить отчет в HTML или RTF файле.

Для распечатки документа нажмите на кнопку "**Печать**" (команда главного меню "**Файл** - **Печать**").

Чтобы увидеть как будет выглядеть отчет при печати на выбранном принтере нажмите кнопку

| 🔎 Предварительный просмотр |                                                                                                    |                              |     |           |
|----------------------------|----------------------------------------------------------------------------------------------------|------------------------------|-----|-----------|
| 💼 📋 Размер: 34%            | 💌 🛛 🖉 1 из 1 👂                                                                                                    | $\mathbb{D}\mathbb{I}$       |     | 🔀 Закрыть |
|                            | /n ten cilve Calender                                                                                                    | датаничата Дога              |     |           |
|                            | 20/100-20167.                                                                                                    | PLANE AND ALCHING            |     |           |
|                            | D Tomorin Capito                                                                                                    | 3062016 36.08.2010           |     |           |
|                            | 29/Hom-2016r.                                                                                                    | 100 1030                     |     |           |
|                            | Original Anticipations     Paper Rampe & Degree devines     Paper Rampe & Opger devines     Paper Rampe & Opger Rampe & Opger Rampe & Opger | 80000 8 8 8 7 1<br>160 1 2 8 |     |           |
|                            | h kyrn afer                                                                                                    | 2050016 20.05.2010           |     |           |
|                            | 30Mixee-2010r.                                                                                                    | 1900 1930                    | 1.1 |           |
|                            | D Salekumungeart                                                                                                    | 2062016 0.07.201             |     |           |
|                            | 2 Mieros 2016 c                                                                                                    | less less                    |     |           |
|                            | D but rea why                                                                                                    | 2072019 2.07.2010<br>900 902 |     |           |
|                            |                                                                                                    |                              |     |           |
|                            |                                                                                                    |                              |     |           |

"Предварительный просмотр" (команда главного меню "Файл - Предварительный просмотр").

Для настройки параметров страницы нажмите на кнопку "**Настройки страницы**". Откроется диалоговое окно:

| Настро           | йки страни                               | цы                                                     | ×                  |
|------------------|------------------------------------------|--------------------------------------------------------|--------------------|
| Общи             | 10                                       |                                                        |                    |
| Пол              | ія (миллиме                              | тры)                                                   |                    |
| Вве              | pxy:                                     | 20 😴 Слева:                                            | 20 😂               |
| Вни              | зу:                                      | 20 😴 Справа:                                           | 20 📚               |
| Bep              | хний колон                               | титул                                                  |                    |
| Тек              | ст:                                      | - &p -                                                 |                    |
|                  | Печатать н                               | а первой странице 🏾 🛃 Шрифт                            |                    |
| Нио              | кний колонт                              | титул                                                  |                    |
| Тек              | ст:                                      | &d                                                     |                    |
|                  | Печатать н                               | а первой странице 🏾 🐴 Шрифт                            |                    |
| Спе<br>8р<br>тек | циальные с<br>- номер стра<br>ущее время | имволы:<br>аницы, &P - количество страниц, &d - 1<br>а | гекущая дата, &t - |
| Бу               | ıara                                     | ok                                                     | 🗙 Отмена           |

В этом окне Вы можете настроить поля для печати, а также создать верхний и нижний колонтитулы. Вы можете изменять шрифты колонтитулов и их выравнивание (положение) на странице.

Для настройки ориентации бумаги нажмите кнопку "Бумага".

## 3 Настройки программы

## 3.1 Основные настройки

## 3.1.1 Общие настройки

Окно Общих настроек выглядит следующим образом:

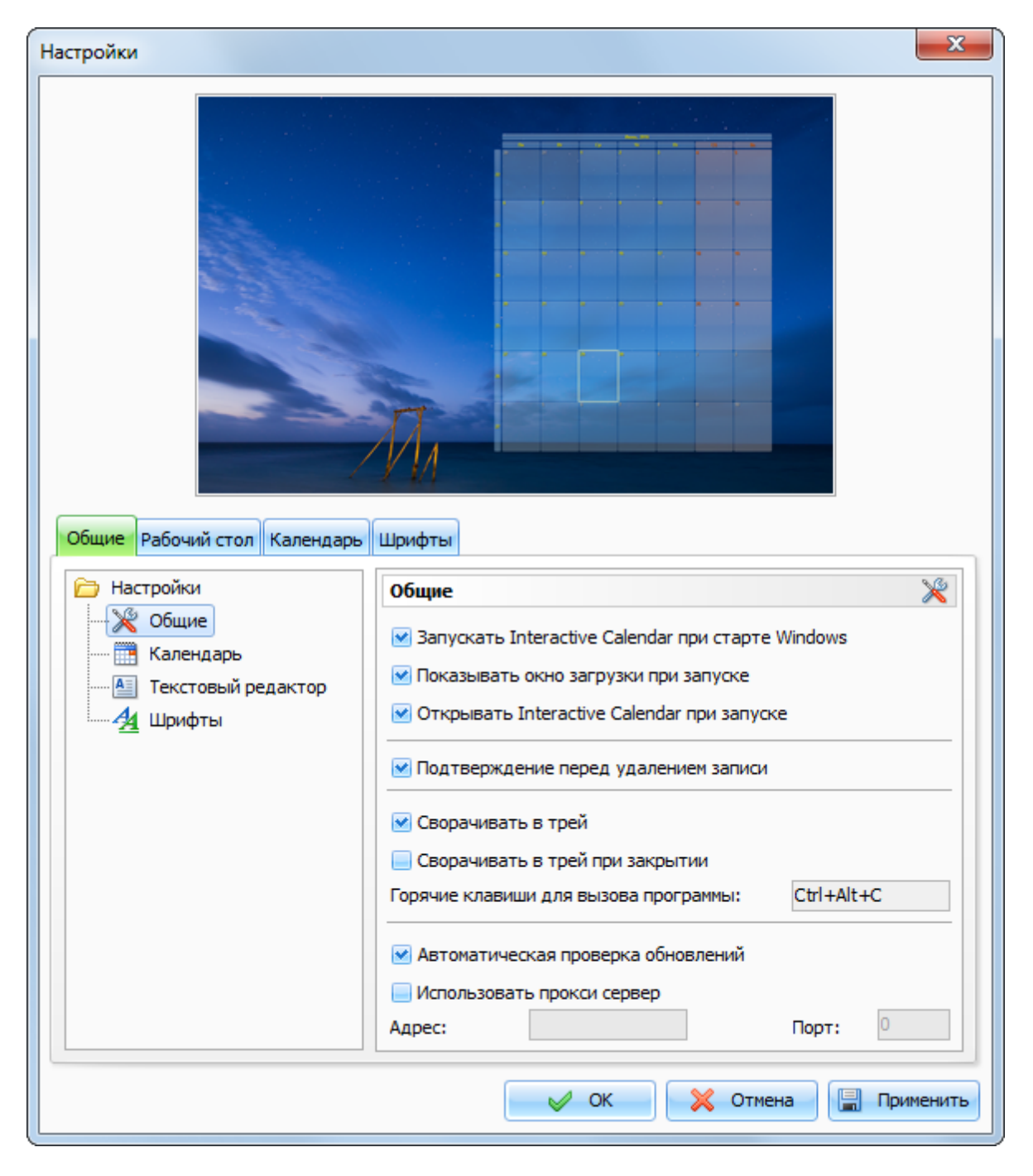

В верхней части окна находится область предварительного просмотра календаря на рабочем

столе.

Запускать Interactive Calendar при старте Windows - разрешает либо запрещает автоматический запуск программы при старте Windows.

Показывать окно загрузки при запуске - включает/отключает показ окна загрузки при запуске Interactive Calendar.

Открывать Interactive Calendar при запуске - если данная опция включена, программа будет открываться на рабочем столе при каждом запуске. Если эта настройка выключена, то при старте программа автоматически сворачивается в системный трей (рядом с часами Windows).

**Подтверждение перед удалением записи** - если эта опция включена, то при попытке удаления записи из базы данных будет показано диалоговое окно с запросом на подтверждение удаления.

| Подтвер                            | ждение                                                                                   |  |  |
|------------------------------------|------------------------------------------------------------------------------------------|--|--|
|                                    | Вы уверены, что хотите удалить выбранные<br>записи? Вы не сможете отменить это действие. |  |  |
|                                    | 🗸 ОК 🔀 Отмена                                                                            |  |  |
| Больше не показывать это сообщение |                                                                                          |  |  |

Сворачивать в трей - при включенной опции Interactive Calendar будет сворачиваться в трей при сворачивании главного окна.

Сворачивать в трей при закрытии - если опция включена, то Interactive Calendar будет сворачиваться в трей при закрытии главного окна, в противном случае, программа при закрытии главного окна будет закрываться.

**Горячие клавиши для вызова программы** - здесь Вы можете выбрать сочетание клавиш для вызова Interactive Calendar из трея.

**Автоматическая проверка обновлений** - когда данная функция включена, Interactive Calendar будет периодически соединяться с сайтом <u>http://www.csoftlab.com</u> и уведомлять Вас, если обнаружена новая версия программы. Также Вы можете проверять наличие обновлений вручную. Для этого воспользуйтесь командой главного меню "Справка - Проверить наличие обновлений".

**Использовать прокси сервер** - включите эту опцию и укажите **Адрес** и **Порт**, если хотите использовать прокси сервер.

## 3.1.2 Параметры календаря

Окно настроек параметров Календаря содержит две вкладки:

#### Календарь

| Настройки                    |                                         | x   |
|------------------------------|-----------------------------------------|-----|
|                              |                                         |     |
| Общие Рабочий стол Календарь | Шрифты<br>Календарь                     |     |
| Общие<br>                    | Календарь Таблица                       | _   |
| Текстовый редактор           | Рабочая неделя Календаря: 💌 понедельник |     |
|                              | 💌 среда                                 |     |
|                              | 💌 четверг                               |     |
|                              | 💌 пятница                               |     |
|                              |                                         |     |
|                              |                                         |     |
|                              | 🖌 ОК 🛛 🔀 Отмена 🗐 Примен                | ить |

На этой вкладке Вы можете указать какие дни недели являются рабочими. Эта информация будет использована при отрисовке календаря на рабочем столе.

### Таблица

| Настройки                                                                                                    |                                                                                                    | x   |
|----------------------------------------------------------------------------------------------------|----------------------------------------------------------------------------------------------------|-----|
| Общие       Рабочий стол       Календарь         Мастройки       У Общие         Мастройки       Общие         Календарь       Текстовый редактор         Текстовый редактор       Дрифты | Шрифты<br>Календарь<br>Календарь<br>Таблица<br>Display fields:<br>♥ Заголовок<br>♥ Начало<br>♥ Окончание<br>♥ Эавершение |     |
|                                                                                                    | 🖌 ОК 🔀 Отмена 📳 Примен                                                                                                   | ить |

На этой вкладке Вы можете выбрать поля, которые будут отображаться при выведении списка записей в главном окне. Для изменения порядка полей, просто перетащите необходимый столбец на новое место в области просмотра в главном окне программы.

Кроме того, здесь Вы можете указать стили вывода даты и времени начала и окончания назначения:

**Автоматически** - Дата будет показываться, если дата назначения не равна дате, выбранной на календаре программы, Время будет показываться, если дата назначения равна дате на календаре программы.

Дата - всегда показывается дата. Время - всегда показывается время. Дата и Время - всегда показывается дата и время.

## 3.1.3 Настройки текстового редактора

Окно настроек Текстового редактора выглядит следующим образом:

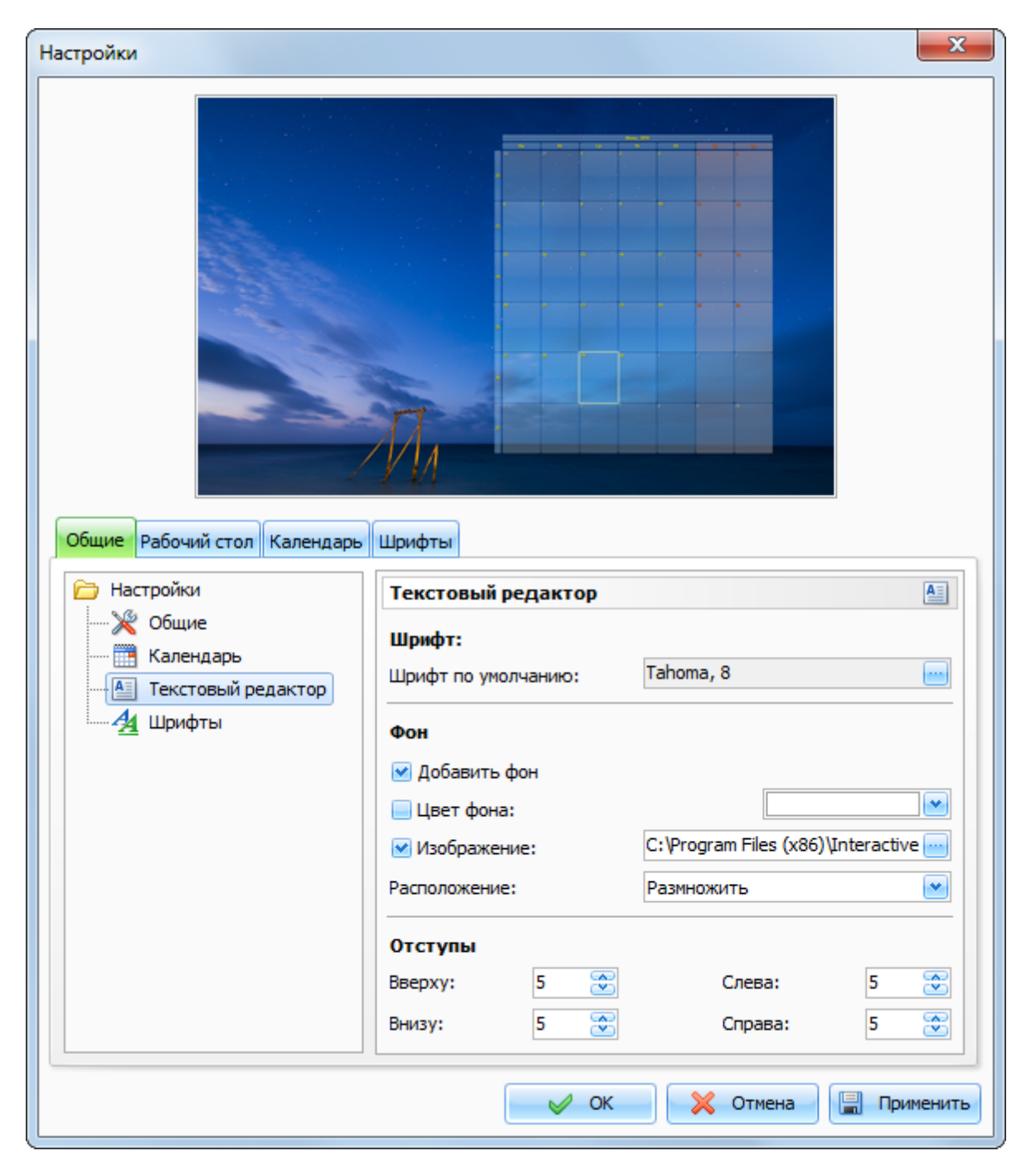

Эти настройки будут применены для полей описания при создании новых записей (текстовый

редактор будет инициализирован с этими настройками).

Шрифт по умолчанию - здесь Вы можете указать какой шрифт использовать для текстового редактора.

Добавить фон - эта настройка позволяет добавить фон для документа.

Цвет фона - здесь Вы можете указать цвет фона, если необходимо.

**Изображение** - позволяет добавить фоновое изображение. В комплекте C-Organizer идет набор картинок для фона. Вы можете их найти в папке "...\Interactive Calendar\Backgrounds\". Расположение - если установлена картинка для фона, Вы можете настроить ее позицию: Размножить, Растянуть, По центру, Размножить и зафиксировать, Вверху слева, Вверху справа, Внизу слева, Внизу справа.

Отступы - здесь Вы можете установить отступы для текста.

## 3.1.4 Шрифты интерфейса

Окно настроек Шрифтов выглядит следующим образом:

| Настройки                                                                                                   |                                                         |                        | x     |
|----------------------------------------------------------------------------------------------------|---------------------------------------------------------|------------------------|-------|
| Общие Рабочий стол Календарь                                                                                | Шрифты                                                  |                        |       |
| <ul> <li>Настройки</li> <li>Юбщие</li> <li>Календарь</li> <li>Текстовый редактор</li> <li>Шрифты</li> </ul> | Шрифты<br>Главное окно<br>Календарь:<br>Список записей: | Tahoma, 8<br>Tahoma, 8 |       |
|                                                                                                    | 🖌 🗸 ОК                                                  | 🗙 Отмена 🗐 Прим        | енить |

Используя эти настройки Вы можете изменить шрифты по умолчанию для следующих элементов программы:

Главное окно:

- Календарь
- Список записей

Для изменения шрифта, нажмите кнопку рядом с именем шрифта.

42

## 3.2 Настройки рабочего стола

| Настройки                                            |                                                                                      | X        |
|------------------------------------------------------|--------------------------------------------------------------------------------------|----------|
| Общие Рабочий стол Календарь Ш<br>Фон рабочего стола | Область календаря                                                                    |          |
| Изображение                                          | E:\Install\Wallpapers\246363121.jpg                                                  |          |
| 🔵 Папка с изображениями                              | E:\Pictures\Wallpapers                                                               |          |
| Текущее изображение:                                 | FLOWERS.BMP                                                                          | <b>~</b> |
| Цвет фона:                                           |                                                                                      |          |
| Позиция изображения:                                 | Заполнить экран                                                                      |          |
| Переключатель обоев Менять изображение каждые:       | Поддержка двух мониторов<br>Показывать на основном мониторе                          |          |
| 5 📚 Минут                                            | <ul> <li>Показывать на дополнительном монитор</li> <li>ОК</li> <li>Отмена</li> </ul> | менить   |

Окно настроек рабочего стола выглядит следующим образом:

В верхней части данного окна находится уменьшенная копия рабочего стола, на которой отображается желтая прямоугольная **Область календаря**. Вы можете перемещать данный прямоугольник и изменять его размер при помощи мыши. Эти изменения будут применены к календарю на рабочем столе после сохранения настроек.

#### Фон рабочего стола:

Нет - фоновое изображение отсутствует.

Изображение - указывается путь к изображению рабочего стола.

Папка и изображениями - путь к папке с изображениями. Когда выбрана данная опция, Вы можете изменить фоновое изображение рабочего стола, выбрав картинку из выпадающего списка "Текущее изображение".

**Цвет фона** - цвет фона рабочего стола. Он будет виден, если вы не используете фоновое изображение, или это изображение меньше размера экрана.

Позиция изображения - Здесь Вы можете выбрать как отображать картинку на экране: Растянуть, По центру, По размеру экрана, аполнить экран или Размножить.

#### Переключатель обоев:

**Менять изображение каждые [промежуток времени]** - включает изменение изображений на рабочем столе через заданный промежуток времени.

Обратите внимание, что перед включением данной опции, Вы должны выбрать папку и изображениями, которая содержит как минимум два файла изображений.

#### Поддержка двух мониторов:

Эта настройка становится доступной, если Interactive Calendar обнаружил в системе 2 монитора. Вы можете указать на каком мониторе будет отображаться календарь. Программа поддерживает любой размер, расположение и ориентацию мониторов.

## 3.3 Настройки календаря рабочего стола

Окно настроек календаря рабочего стола выглядит следующим образом:

| Настройки                    |                      |                                                 | x  |
|------------------------------|----------------------|-------------------------------------------------|----|
|                              |                      |                                                 |    |
|                              | Пример ячеек         |                                                 |    |
| Πr                           | Сб                   | Be                                              |    |
|                              | 6<br>Текст ячейки    | 7<br>Текст ячейки                               |    |
|                              |                      |                                                 |    |
| 12                           | 13                   | 14                                              |    |
| Общие Рабочий стол Календарь | Шрифты               |                                                 |    |
| Ячейки                       |                      |                                                 |    |
|                              | 14                   |                                                 |    |
| Обложка (скин) ячеики        |                      | жку (скин) программы                            |    |
| о изооражение ячеики         | C: Program Files (x8 | 6) (Interactive Calendar (SkinImages (Yellow, D |    |
| 🔵 цвет ячеики                |                      | ×                                               |    |
| Отображать номера недель     |                      |                                                 |    |
| Отступы ячеики               |                      | озрачность ячеики (%) 64 🕑                      |    |
| Границы ячейки               | 1 😴 Np               | озрачность границ (%) 50 😴                      |    |
| Тени                         |                      |                                                 |    |
| Рисовать тени                |                      |                                                 |    |
| Горизонтальный отступ        | 8 😴 Цв               | ет тени                                         |    |
| Вертикальный отступ          | 8 😴 Пр               | озрачность тени (%) 80 😴                        |    |
|                              | ~                    | 🖉 ОК 🛛 🔀 Отмена 🗐 Применит                      | ть |

В этом окне Вы можете настроить отображение ячеек календаря. В области предварительного просмотра Вы можете увидеть как будут выглядеть ячейки после сохранения настроек.

### Ячейки:

Обложка (скин) ячейки - когда эта опция включена, ячейка будет отрисована используя скины (цветовые схемы) программы. Если выбрана опция "Использовать обложку (скин) программы" - ячейки будут изменяться автоматически при изменении цветовой схемы программы. Также Вы можете выбрать скин для отрисовки вручную.

**Изображение ячейки** - здесь Вы можете выбрать любое изображение, которое идет в комплекте с программой, или свое собственное. Данное изображение будет использовано для отрисовки фона ячейки.

Цвет ячейки - позволяет установить в качестве фона ячейки любой цвет.

Отображать номера недель - позволяет скрыть или показать номера недель на календаре.

Отступы ячейки - настройка величины отступа между ячейками.

**Границы ячейки** - толщина границ ячейки. Эта настройка недоступна, если включена опция "Обложка (скин) ячейки".

Прозрачность ячейки (%) - настройка прозрачности ячеек и всего календаря в процентах.

**Прозрачность границ (%)** - прозрачность границ ячеек в процентах. Эта настройка недоступна, если включена опция "Обложка (скин) ячейки".

### Тени:

**Рисовать тени** - когда эта опция включена, все ячейки будут отрисовываться с тенями. Эта настройка недоступна, если включена опция "Обложка (скин) ячейки".

**Горизонтальный отступ** - отступ (величина) тени по горизонтали. Допускаются отрицательные значения.

Вертикальный отступ - отступ (величина) тени по вертикали. Допускаются отрицательные значения.

Цвет тени - выбор цвета тени.

Прозрачность тени (%) - установка прозрачности тени в процентах.

## 3.4 Настройки шрифтов календаря

Окно настроек шрифтов календаря выглядит следующим образом:

| Настройки                                 |                                | ×                        |
|-------------------------------------------|--------------------------------|--------------------------|
|                                           |                                |                          |
|                                           | Пример ячеек                   |                          |
| Пт                                        | Cõ                             | Be                       |
|                                           | <mark>6</mark><br>Текст ячейки | 7<br>Текст ячейки        |
|                                           |                                |                          |
| Общие Рабочий стол Календара<br>Заголовки | Шрифты                         |                          |
| Шрифт                                     | 🛧 Arial 💌                      | 💌 С тенью                |
| Размер                                    | 10 💌                           | 🛛 Жирный                 |
| Общий цвет                                |                                | — Курсив                 |
| Цвет выходных                             |                                | 📃 Подчеркнутый           |
| Записи                                    |                                |                          |
| Шрифт                                     | 🕆 Arial 💌                      | 💌 С тенью                |
| Размер                                    | 10 💌                           | 📃 Жирный                 |
| Цвет                                      |                                | — Курсив                 |
|                                           |                                | 📃 Подчеркнутый           |
|                                           | ~                              | РОК 🗙 Отмена 📳 Применить |

В этом окне Вы можете изменять настройки шрифтов для календаря на рабочем столе. В области предварительно просмотра Вы увидите ка будет выглядеть текст ячеек после сохранения настроек.

## Заголовки:

Шрифт - название шрифта. Размер - размер шрифта. Общий цвет - цвет шрифта, который будет использоваться для отрисовки заголовка календаря, названий дней недели, номеров недель, дат рабочих дней. Цвет выходных - цвет шрифта, который будет использоваться для отрисовки дат выходных дней.

Также Вы можете выбрать любой стиль шрифта: С тенью, Жирный, Курсив и Подчеркнутый.

#### Записи:

Шрифт - название шрифта. Размер - размер шрифта. Цвет - цвет шрифта, который будет использоваться при отрисовке записей.

Также Вы можете выбрать любой стиль шрифта: С тенью, Жирный, Курсив и Подчеркнутый.

## 4 Работа с базами данных

## 4.1 Поиск по базе данных

Interactive Calendar имеет мощную функцию поиска информации в базе данных. Для начала поиска выберите пункт главного меню "Файл - Поиск" или нажмите "горячие кнопки" Ctrl + F.

Вы увидите диалоговое окно поиска:

| 🔎 Найти                                                                                                    |                                                            |
|----------------------------------------------------------------------------------------------------|------------------------------------------------------------|
| Текст для поиска: Ку                                                                                                    | /ПИТЬ КНИГУ                                                |
| <ul> <li>Только слово целиком</li> <li>С учетом регистра</li> <li>Искать в описании</li> <li>Показывать завершенные</li> </ul> | <ul> <li>Найти</li> <li>Печать</li> <li>Закрыть</li> </ul> |
| Найдено 1 записей                                                                                                    |                                                            |
|                                                                                                    |                                                            |
|                                                                                                    |                                                            |

Введите текст, который Вы хотите найти и укажите раздел, по которому будет осуществляться поиск.

Также Вы можете воспользоваться дополнительными настройками:

Только слово целиком - будут искаться только целые слова, которые удовлетворяют поисковой строке.

С учетом регистра - будет учитываться регистр поисковой строки.

Искать в описании - если эта опция отключена, то поиск будет производиться только по тексту заголовков.

Показывать завершенные - поиск по завершенным задачам (когда они скрыты).

Нажмите кнопку "Найти". Вся найденная информация отображается в нижней части диалогового окна.

Мы добавили возможность печати результатов поиска. Для этого нажмите кнопку "Печать".

## 4.2 Импорт

Функция импорта позволяет Вам перемещать информацию из различных источников в базы данных Interactive Calendar.

Для открытия диалогового окна Импорта воспользуйтесь командой "Файл - Импорт" главного меню программы.

Процесс импорта состоит из нескольких простых шагов:

Шаг 1.

| Импорт |                                                         | ×                                        |
|--------|---------------------------------------------------------|------------------------------------------|
| 1      | Что импортировать:                                      |                                          |
|        | Формат источника:                                       | Текстовые файлы (*.CSV, *.TXT) 🛛 💌       |
|        | Файл источника:                                         | C:\Program Files (x86)\Interactive Calen |
| í      | <u>Импорт - Шаг 1</u><br>Пожалуйста выберите формат и ф | айл источника.                           |
|        |                                                         | Далее >> 🔀 Отмена                        |

Выберите формат источника. Interactive Calendar поддерживает следующие форматы:

Текстовые файлы (CSV, TXT); Базы данных Interactive Calendar (IDB); Базы данных C-Organizer (CDB);

Выберите файл для импорта.

Если Вы выбрали импорт из базы данных Interactive Calendar или базы данных C-Organizer, то нажмите кнопку "Импорт", вы увидите диалоговое окно, отображающее процесс импорта.

| Импорт |                 | ×         |
|--------|-----------------|-----------|
|        | Результаты:     |           |
|        | Заголовок       | Состояние |
|        | c-organizer.cdb | Выполнено |
|        |                 |           |
|        | Импорт:         |           |
|        |                 | 🔀 Закрыть |

По завершении операции Вы получите соответствующее сообщение.

Если в качестве источника указаны текстовые файлы, то нажмите кнопку "Далее".

## Шаг 2.

| Импорт |                                                       |                         |                     |            | x  |
|--------|-------------------------------------------------------|-------------------------|---------------------|------------|----|
|        | Исходные данны                                        | ole:                    | Разделитель і       | полей: ,   | •  |
|        | Title                                                 | BeginDate               | EndDate             | Completion | ^  |
|        | Подписаться на                                        | 09.06.2016              | 10.06.2016          | 0          |    |
|        | Школьное собр                                         | 24.06.2016              | 25.06.2016          | 0          |    |
|        | Позвонить Свет                                        | 14.06.2016              | 15.06.2016          | 0          |    |
|        | Проверить срок                                        | 16.06.2016              | 17.06.2016          | 0          |    |
|        | Купить книгу д                                        | 29.06.2016 14:0         | 29.06.2016 14:3     | 0          |    |
|        | Закончить проект                                      | 30.06.2016              | 01.07.2016          | 0          |    |
|        | Оплата коммуна                                        | 17.06.2016              | 18.06.2016          | 0          | ~  |
|        | <(()>)>)                                              | III                     |                     | ))         |    |
| 1      | Импорт - Шаг 2<br>Если информация<br>разделитель поле | загружена некорре<br>й. | ктно, попробуйте и: | зменить    |    |
|        |                                                       | << Назад                | Далее >>            | 🗙 Отмен    | на |

В этом окне Вы можете видеть таблицу с информацией, которая была получена из указанного Вами файла. Если информация была распознана некорректно, то попробуйте изменить значение разделителя полей.

После этого нажмите кнопку "Далее".

Шаг 3.

| Импорт |                                           |                     |                     | ×                |
|--------|-------------------------------------------|---------------------|---------------------|------------------|
|        | Исходные поля:                            |                     | Доступные           | е поля:          |
|        | Completion                                |                     | Заголовок           |                  |
|        | Repeat                                    | < Соотнести >       | Начало<br>Оконцание |                  |
|        | Description                               |                     | Завершение          |                  |
|        |                                           |                     | Описание            |                  |
|        |                                           |                     |                     |                  |
|        |                                           |                     |                     |                  |
|        | Заголовок = Title                         |                     |                     | Удалить 😽        |
|        | Начало = ведіпраte<br>Окончание = EndDate |                     |                     | Очистить         |
|        |                                           |                     |                     |                  |
|        |                                           |                     |                     |                  |
| (i)    | Импорт - Шаг 3                            |                     |                     |                  |
|        | Для импорта необходимо соо                | тнести исходные     | и доступные         | поля. Выберите   |
|        | "Соотнести".                              | to roppic rry/tho c | Joineen and         | ACTIVITY REPORTS |
|        |                                           |                     |                     |                  |
|        |                                           | Назад 🧹             | Импорт              | 🗙 Отмена         |
|        |                                           |                     |                     |                  |

В этом диалоговом окне Вам необходимо соотнести поля источника с полями назначения. Чтобы соотнести поля, пожалуйста, выберите исходное поле и соответствующее ему доступное поле, затем нажмите кнопку **"Соотнести**".

Вы можете соотнести более чем одно Исходное поле с одним и тем же Доступным полем. Все соотнесенные поля вносятся в список в нижней части окна. Вы можете удалить соотнесенные поля нажав кнопку "Удалить" или очистить все соотнесенные поля нажав на кнопку "Очистить". Важно: не соотнесенные поля не будут импортированы.

Когда Вы завершите соотнесение полей, нажмите кнопку "Импорт", вы увидите диалоговое окно, отображающее процесс импорта:

52

| Заголовок                          | Состояние |
|------------------------------------|-----------|
| Закончить отчет                    | Выполнено |
| Подписаться на новости о программе | Выполнено |
| Школьное собрание                  | Выполнено |
| Позвонить Светлане                 | Выполнено |
| Проверить сроки выполнения проекта | Выполнено |
| Купить книгу для Алены             | Выполнено |
| Закончить проект                   | Выполнено |
| Оплата коммунальных услуг          | Выполнено |
| Импорт:                            |           |

По завершении операции Вы получите соответствующее сообщение.

#### 4.3 Экспорт

Функция Экспорта используется для преобразования информации баз данных Interactive Calendar в другие форматы и обмена информацией с другими программами.

Для экспорта данных воспользуйтесь командой главного меню программы "Файл - Экспорт".

| Экспорт | - Календарь                    | ×                                                                       |
|---------|--------------------------------|-------------------------------------------------------------------------|
|         | Формат данных:<br>Файл данных: | Текстовые файлы (*.CSV) 💌<br>C:\Program Files (x86)\Interactive Calen 🔤 |
|         | Экспортировать диа             | пазон:                                                                  |
|         | Начало:                        | 01.06.2014                                                              |
|         | Окончание:                     | 30.06.2014                                                              |
|         | Экспорт:                       |                                                                         |
|         |                                |                                                                         |
|         |                                | 🖌 Экспорт 🔀 Отмена                                                      |

Вы увидите диалоговое окно экспорта.

Выберите формат, в который Вы хотите экспортировать информацию. Поддерживаются следующие форматы:

Текстовые файлы (\*.CSV) XML файлы (\*.XML) Базы данных Interactive Calendar (\*.CDB). Базы данных C-Organizer (\*.CDB).

Укажите файл, в который будет экспортирована информация. Укажите **диапазон дат для экспорта** (при экспорте в формат CSV и XML).

После этого нажмите кнопку "Экспорт".

Вы увидите индикатор процесса экспорта в нижней части диалогового окна. По завершении экспорта Вы получите соответствующее сообщение.

## 4.4 Резервное копирование

Функция резервного копирования используется для создания резервных копий баз данных Interactive Calendar. Она создает САВ архив файла базы данных. Вы можете использовать полученный файл в будущем для восстановления базы данных при необходимости.

Для создания резервной копии воспользуйтесь командой главного меню программы "Файл - **Резервное копирование**".

Откроется диалоговое окно резервного копирования:

| Резервн | юе копирование                                                             |
|---------|----------------------------------------------------------------------------|
|         | Используя это диалоговое окно можно создать<br>резервную копию баз данных. |
|         | Путь для файлов резервных копий:                                           |
|         | E: \Backup Files                                                           |
|         | Резервное копирование:                                                     |
|         |                                                                            |
|         |                                                                            |
|         | V ОК X Отмена                                                              |

Укажите путь к файлу где будет сделана копия базы данных. После этого нажмите кнопку "**ОК**".

Вы увидите индикатор процесса резервного копирования в нижней части диалогового окна. По завершении создания копии Вы получите соответствующее сообщение.

## 4.5 Восстановление

Используйте функцию восстановления для восстановления текущей базы данных C-Organizer из предварительно созданной резервной копии.

Чтобы восстановить базу данных воспользуйтесь командой главного меню программы "Файл -

### Восстановление".

Вы увидите диалоговое окно:

| Восстано | овление                                                                                                    |
|----------|----------------------------------------------------------------------------------------------------|
|          | Используя это диалоговое окно можно<br>восстановить информацию в текущей базе данных<br>из резервной копии. |
|          | Восстановить из файла:                                                                                      |
|          | E:\Backup Files\calendar2016-06-29.idb.copy                                                                 |
|          | Восстановление:                                                                                             |
|          | 🖌 ОК 🔀 Отмена                                                                                               |

Укажите файл, из которого Вы хотите восстановить информацию. После этого нажмите кнопку "**ОК**".

Вы увидите индикатор процесса восстановления в нижней части диалогового окна.

По завершении восстановления Вы получите соответствующее сообщение.

## 5 Лицензионное соглашение

## 5.1 Лицензионное соглашение

Interactive Calendar является бесплатным программным обеспечением. Это означает:

CSoftLab эксклюзивно владеет всеми правами на Interactive Calendar.

- Вы можете устанавливать и использовать неограниченное количество копий Продукта на Ваших компьютерах.
- Автор может обеспечивать только Ограниченную Техническую Поддержку для этого Продукта. Автор может может время от времени пересматривать или обновлять Продукт. При этом автор не несет никаких обязательств по предоставлению таких исправлений или обновлений Вам.
- Interactive Calendar может свободно распространяться в неизмененном виде. Никакое лицо или компания не могут взимать плату за распространение Interactive Calendar без письменного согласия владельца авторских прав на программу.
- Interactive Calendar РАСПРОСТРАНЯЕТСЯ "КАК ЕСТЬ". НЕ ДАЕТСЯ НИКАКИХ ГАРАНТИЙ, ЧТО ЭТО ПРОГРАММНОЕ ОБЕСПЕЧЕНИЕ СООТВЕТСТВУЕТ ВАШИМ ТРЕБОВАНИЯМ. АВТОР НЕ НЕСЕТ НИКАКОЙ ОТВЕТСТВЕННОСТИ ЗА ЛЮБОЙ УЩЕРБ СВЯЗАННЫЙ С ИСПОЛЬЗОВАНИЕМ ЭТОЙ ПРОГРАММЫ.

Вы не можете использовать, копировать, эмулировать, дублировать, сдавать внаем, брать напрокат, продавать, модифицировать, декомпилировать, дизассемблировать, распространять программу или любую ее часть, кроме как в случаях, описанных в этом лицензионном соглашении. Нарушение любого из этих пунктов ведет к немедленному автоматическому прекращению действия этой лицензии и может стать причиной уголовного и/или правового преследования.

CSoftLab оставляет за собой все права, которые здесь явно не указаны.

Установка и использование Interactive Calendar означает принятие Вами всех пунктов и условий настоящего лицензионного соглашения.

Если Вы не согласны с условиями данной лицензии, Вы должны удалить все файлы программы Interactive Calendar с Ваших носителей информации и прекратить использование этого продукта.

- Email: <u>support@CSoftLab.com</u>
- Web: <u>http://www.CSoftLab.com</u>

## 6 Регистрация

## 6.1 Регистрация

Interactive Calendar полностью бесплатен и не требует регистрации.

## 7 Техническая поддержка

## 7.1 Техническая поддержка

Мы всегда готовы помочь пользователям нашей программы. Если Вы испытываете какие-либо затруднения при работе с Interactive Calendar, пожалуйста, обращайтесь в нашу службу технической поддержки:

## support@CSoftLab.com

Также Вы можете отправить нам сообщение, используя форму обратной связи на нашем сайте: <u>http://www.csoftlab.com/support</u>

**Обратите внимание**: к сожалению, мы можем предоставлять только ограниченную поддержку с низким приоритетом для этого продукта, т.к. он бесплатен. Приносим свои извинения за данное неудобство.

### Обратная связь:

Ваши пожелания, идеи, комментарии очень важны для нас. Мы хотим, чтобы наше программное обеспечение удовлетворяло всем Вашим потребностям. Наиболее востребованные пожелания будут учтены при разработке следующих версий. Пишите нам:

## support@CSoftLab.com

При отправке сообщения о найденных Вами ошибках в работе программы, пожалуйста, следуйте этим правилам:

- Укажите полное имя программы и версию.
- Укажите версию Windows и конфигурацию Вашего компьютера.
- Опишите ошибку как можно подробнее.
- Опишите последовательность действий, которая приводит к ошибке.

# Индекс

## - B -

Восстановление 53

# -И-

Импорт 48 Инсталляция и системные требования 6 Информация об обновлениях 9

# -К-

Как работать с программой 11 Главное окно 15 Добавление/редактирование назначений 17 Дополнительные настройки повторения 19 Калкндарь рабочего стола 13 Печать 20 32 Предварительный просмотр и печать Проверка орфографии 30 Работа с текстом и описаниями 22 20 Удаление назначений Краткий обзор возможностей 5

# -Л-

Лицензионное соглашение 55

## - M -

Мультиязычный интерфейс

# - H -

Настройки программы 35 Настройки календаря рабочего стола 43 Настройки рабочего стола 42 Настройки текстового редактора 39 Настройки шрифтов календаря 45 Параметры календаря 36 Шрифты интерфейса 40

8

# - 0 -

Об Interactive Calendar 4

# -П-

Поиск по базе данных 48

# - P -

Регистрация 56 Резервное копирование 53

## - T -

Техническая поддержка57Типы и цвета интерфейса6

# -Э-

Экспорт 52

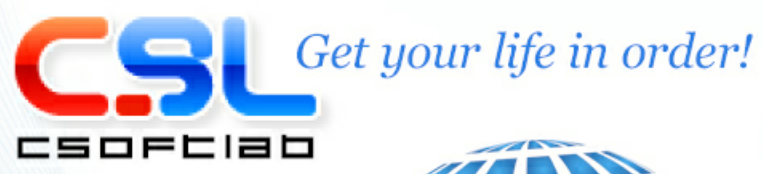

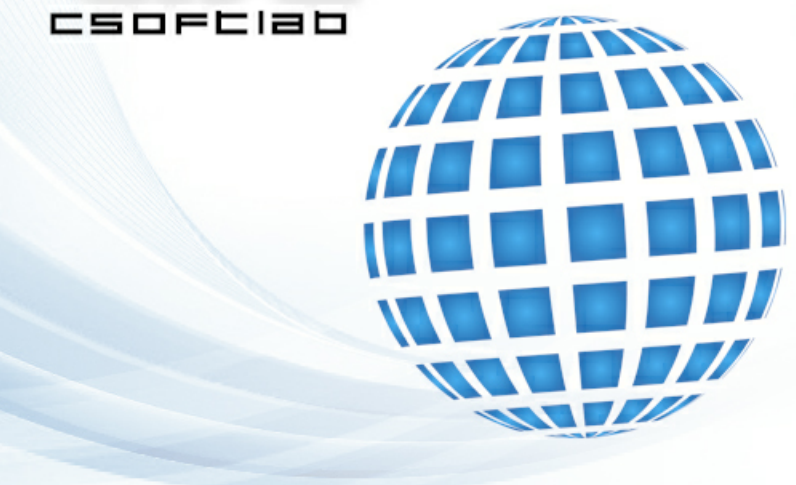